文件编号: 版本号: V2.0

受控状态:

分发号:

# 物质科学公共实验平台

## 质量管理文件

## 原位 X 射线衍射仪 标准操作规程

2021 年 8 月 26 日发布

年 月 日实施

物质科学公共实验平台 发布

With

修订页

| 修订日期      | 版本号  | 修订说明                 | 修订  | 审核 | 批准         |
|-----------|------|----------------------|-----|----|------------|
| 2021 5 19 | V1.0 | 修订说明<br>发布试行<br>发布试行 | 缪晓和 |    |            |
| 2021.3.18 | V1.0 | 及印试门                 | 钟影  |    |            |
| 2021.9.26 | V2.0 | 出本计行                 | 缪晓和 |    |            |
| 2021.8.20 | V2.0 | 又们因门                 | 钟影  |    |            |
|           |      |                      |     | Ţ  | 7.         |
|           |      |                      |     |    | $\bigcirc$ |
|           |      |                      |     |    | ×          |
|           |      |                      |     |    |            |
|           |      |                      |     |    |            |
|           |      |                      |     |    |            |
|           |      |                      | X   |    |            |
|           |      |                      | /   |    |            |
|           |      |                      |     |    |            |
|           |      |                      |     |    |            |
|           |      | -ZAV                 |     |    |            |
|           |      |                      |     |    |            |
|           |      |                      |     |    |            |
|           |      |                      |     |    |            |
| EXT.      |      |                      |     |    |            |

With

| 目 | 录 |
|---|---|
|   |   |

| 1. 目的                                   | .1 |
|-----------------------------------------|----|
| 2. 范围                                   | .1 |
| 3. 职责                                   | .1 |
| 4. X 射线衍射实验室安全管理规范                      | .1 |
| 5. 原位 X 射线衍射设备管理规范                      | .2 |
| 5.1. 原位 X 射线衍射仪 Bruker D8 Discover 使用制度 | .2 |
| 5.2. 预约制度                               | .2 |
| 5.3. 培训考核制度                             | .3 |
| 5.4. 仪器故障报告                             | .4 |
| 5.5. 致谢                                 | .4 |
| 6. 原位 X 射线衍射仪 Bruker D8 Discover 标准操作步骤 | .5 |
| 6.1. 介绍                                 | .5 |
| 6.2. 仪器主要技术参数                           | .5 |
| 6.3. 样品要求                               | .7 |
| 6.4. 开机                                 | .7 |
| 6.5. 高低温原位测试(-150 ℃~1500 ℃)             | .9 |
| 6.6. 低温原位测试(12K~320K)                   | 20 |
| 6.7. 高分辨测试                              | 26 |
| 6.8. 数据格式转换                             | 31 |
| 7. 相关/支撑性文件                             | 32 |
| 8. 记录                                   | 32 |
| 仪器设备使用记录本                               | 33 |

WHAT

#### 1. 目的

建立原位 X 射线衍射仪 Bruker D8 Discover 标准使用操作规程,使其被正确、规范地使用。

2. 范围

本规程适用于所有使用原位 X 射线衍射仪 Bruker D8 Discover 的用户。

#### 3. 职责

3.1. 用户:严格按本程序操作,发现异常情况及时汇报实验室技术员。

3.2. 实验室技术员:确保操作人员经过相关培训,通过考核,并按本规程进行操作。

#### 4. X 射线衍射实验室安全管理规范

4.1. 进入实验室的所有师生应熟悉消防安全基本知识、化学危险品安全知识、用电/ 用水/用气常识。

4.2. 严格遵守 X 射线衍射实验室的各项安全管理规范, 注意警示标识。

4.3. 实验室仪器需经培训考核后方可操作,并严格遵守仪器常规操作流程进行实验, 未经考核者严禁使用;严禁未经允许进行非 SOP 中规定的其他操作,或擅自修改仪器、 使用非指定部件,或在拆下安全装置的情况下操作仪器。

4.4. 严禁在原位 X 射线衍射仪操控电脑主机上使用 USB 拷贝数据, 严禁私自接入网络。

**4.5**. 用户上机实验必须严格按照操作规程进行,实验室技术员应经常巡视,及时纠 正违规操作,消除安全隐患;实验做完后整理好实验相关区域并做好实验记录。

4.6. 样品制备、装送样品时必须戴手套,禁止直接用手触摸样品台及样品架。为防止交叉污染,严禁戴手套操作鼠标、键盘,同时严禁戴手套开关门。

4.7. 保持实验工作区域整洁,相关工具放置在指定位置;严禁摆放与实验无关的个 人物品,严禁在实验室饮食与抽烟。

4.8. 严格遵守学校规章制度,有毒废物、试剂、器皿、利器等分类回收。

4.9. 实验室人员离开前必须认真检查实验室的电是否关闭,离开时随手关门。

4.10. 仪器操作过程中出现设备故障、异响、异味、冒烟等异常现象时,请第一时间 联系实验室技术员,不得擅自修理设备。

4.11. 夜间 22:00-次日 8:00 测试,必须两人结伴操作;因违规操作或其他失误造 成安全事故,相关责任人将受到通报批评及相应处罚。

4.12. 实验人员操作过程中严禁触碰到探测器的表面。

#### 5. 原位 X 射线衍射设备管理规范

#### 5.1. 原位 X 射线衍射仪 Bruker D8 Discover 使用制度

该仪器遵从学校"科研设施与公共仪器中心"对大型仪器设备实行的管理办法和"集中投入、统一管理、开放公用、资源共享"的建设原则,面向校内所有教学、科研单位 开放使用;根据使用机时适当收取费用;并在保障校内使用的同时,面向社会开放。

原位 X 射线衍射仪 Bruker D8 Discover(以下简称 in-situ XRD)使用方案分为五类:

(1)培训测试:用户提出培训申请,技术员安排培训。培训时需用户准备样品并制样,培训内容包括:实验室规章制度说明、in-situ XRD基本原理、硬件构造及各部分功能、常规样品制样、仪器的标准操作流程、控制软件(Diffrac.Management, EVA)操作、数据处理及测试注意事项。该过程中用户在技术员指导下进行仪器操作并进行数据处理。

(2) 自主测试-初级:用户独立制样、装样;独立操作 in-situ XRD 进行常规粉末衍 射数据采集,并进行数据处理及上传。

(3) 自主测试-中级:用户独立制样、装样;独立操作 in-situ XRD 进行平行光模式 下的数据采集,并进行数据处理及上传。

(4) 自主测试-高级:用户独立制样、装样;独立操作 in-situ XRD 进行原位数据采集,并进行数据处理及上传。

(5) 送样测试:用户预约时提供样品信息及测试要求;用户负责制样,技术员操作 仪器并做基本数据处理;

该仪器的使用实行预约制度,请使用者根据样品的测试要求在学校"大型仪器共享管 理系统"(以下简称大仪共享)进行预约,并按照要求登记预约信息。

#### 5.2. 预约制度

为充分利用仪器效能、服务全校科研工作,根据测试内容与时间的不同,X射线衍 射实验室制定了 7\*24 小时预约制度。预约原位实验,根据预约制度可登陆大仪共享网 站最少提前3周与设备负责人沟通并预约机时,原位实验安排在工作日进行构建与测量。

请严格遵守预约时间使用仪器,以免浪费机时。如需调换时间段,在技术员同意下 可与其他使用者协商。因故不能在预约时间内测试者,请提前一天与技术员沟通并取得 同意后取消预约。如无故不遵预约时间,将被取消一个月的预约资格。

| 〕               | 须约时段          | 预约时间/每人     | 测试内容      |  |  |
|-----------------|---------------|-------------|-----------|--|--|
| 工作时间<br>(周一至周五) | 09:00 至 17:30 | 每人次可预约机时≥1h | 自主测试,送样测试 |  |  |

(1) 校内使用者须经过技术员的实验操作培训,考核合格后方可上机使用;

(2) 实验开始时务必在实验记录本上登记,结束时如实记录仪器状态;

(3) 用户必须在登录状态下才可以接触平台仪器,否则,视为违规,平台将采取双 倍使用机时进行计费的措施进行处罚。

(4) 严禁擅自处理、拆卸、调整仪器主要部件。使用期间如仪器出现故障,使用者须及时通知技术员,以便尽快维修或报修,隐瞒不报者将被追究责任,加重处理;

(5) 因人为原因造成仪器故障 (如硬件损坏), 其导师课题组须承担维修费用;

(6) 不可擅自做除培训操作之外的测试,如有需求请务必联系技术员;

(7) in-situ XRD 数据不允许在仪器电脑中删改,尤其不允许用 U 盘与移动硬盘直接 拷贝。测试数据已实时自动同步到 172.16.75.69,使用者应根据要求下载原始数据至本 地电脑,以保存并做数据处理;实验数据在本实验室电脑中保留 2 个月(暂定,根据情 况若硬盘允许数据保存时间延长)。

(8)使用者应保持实验区域的卫生清洁,测试完毕请及时带走样品,本实验室不负责保管样品。使用者若违犯以上条例,将酌情给予警告、通报批评、罚款及取消使用资格等惩罚措施。

5.3. 培训考核制度

校内教师、研究生均可提出预约申请,由技术员安排时间进行培训,培训分为三部分:

第一部分:由实验室负责人或仪器负责人介绍实验室规章制度、安全管理规范、 仪器设备原理、基本硬件知识。

第二部分: 上机培训,内容包含: 样品送样及制样、仪器标准操作规程(自主测试-初、中、高级 SOP)、相应数据处理。

第三部分:上机培训结束后,培训者需在一周内进行至少两次自主上机预约,在 仪器负责人的监督下进行独立操作。

实验室技术员认为培训者达到相应级别的独立操作水平后,给予培训者授权在相 应级别所允许的可操作实验范围内独立使用仪器。如果在各级别因为人为操作错误导致 仪器故障者,除按要求承担维修费用之外,给予降级重考惩罚、培训费翻倍。

内部文件,请勿随意转发、打印、复印

注意:培训中的第一部分和第二部分需要用户在一周内完成(特殊情况除外),否则 需要重新进行培训;培训通过后用户需保证每月至少1次的自主上机测试,若超过该时 间需要重新联系仪器负责人监督考核,否则将无法预约该仪器设备。

对接受培训人员的核心要求:

(1) 熟悉 in-situ XRD 原理、构造及各部分的功能,严格遵守仪器部件的注意事项, 在突然停电时能及时处理仪器并上报,关注仪器各部件有无异常;

(2) 熟练掌握 in-situ XRD 以及数据格式转换系统,严格按照标准操作规程操作, 防止因人为操作不当造成仪器故障,认真做好 in-situ XRD 的使用及故障记录。

#### 5.4. 仪器故障报告

(1) 仪器使用过程中, 仪器出现故障及错误提示信息时: 应即时通知技术员;

(2) 请在第一时间将故障及错误提示信息截屏,并保存在桌面"Error Report"文件夹, 截屏文件命名请按照"导师名-用户名-样品名-故障时间(具体到分钟)"; 在《仪器设备使 用记录本》的备注栏做简单说明。

#### 5.5. 致谢

使用物质科学公共实验平台的仪器设备、或得到平台技术人员的支持协助,获得相应成果后,应在发表的文章中对平台予以致谢,并及时反馈至平台 lhpt@westlake.edu.cn。 建议致谢方式参见 <u>https://iscps.westlake.edu.cn/info/1129/1462.htm</u>, "The author thanks (Dr. XXX from) Instrumentation and Service Center for Physical Sciences at Westlake University for (the assistance/discussion/supporting in) XXX measurement/data interpretation."。 6. 原位 X 射线衍射仪 Bruker D8 Discover 标准操作步骤

6.1. 介绍

仪器型号: Bruker D8 Discover

产地:德国

基本信息: 原位 X 射线衍射仪包含主机(包括光源、光学系统、检测器)、水冷系统、 变温池、控温装置。此仪器可实现 12 K~1500 ℃的 in-situ XRD 测试,还能切换成 GID、 HRXRD 模式。

放置地点:西湖大学云栖校区4号楼112X射线衍射实验室

#### 6.2. 仪器主要技术参数

原位 X 射线衍射仪 Bruker D8 Discover (简称 in-situ XRD) 配有:

TRIO 三光路自动切换:

- a) 自动狭缝: 传统的 Bragg-Brentano 聚焦几何-粉末样品;
- b)Göbel镜:高强度的平行光几何-GID、XRR、透射-表面高低不平样品;
- c)Göbel镜+2次反射单色器:高分辨平行光Kαl几何(HRXRD)-单晶外延

膜(RC、2theta-omega、Phi-Scan、RSM)

6 kW Cu 转靶光源; \_\_\_\_

Eiger 二维探测器: 500K 像素

测角仪:采用光学编码器技术与步进马达双重定;立式垂直测角仪;转动范围 不小于-10°~100°;精度 0.0001°;最小步长 0.0001°;

变温池(12 K~1600 ℃)

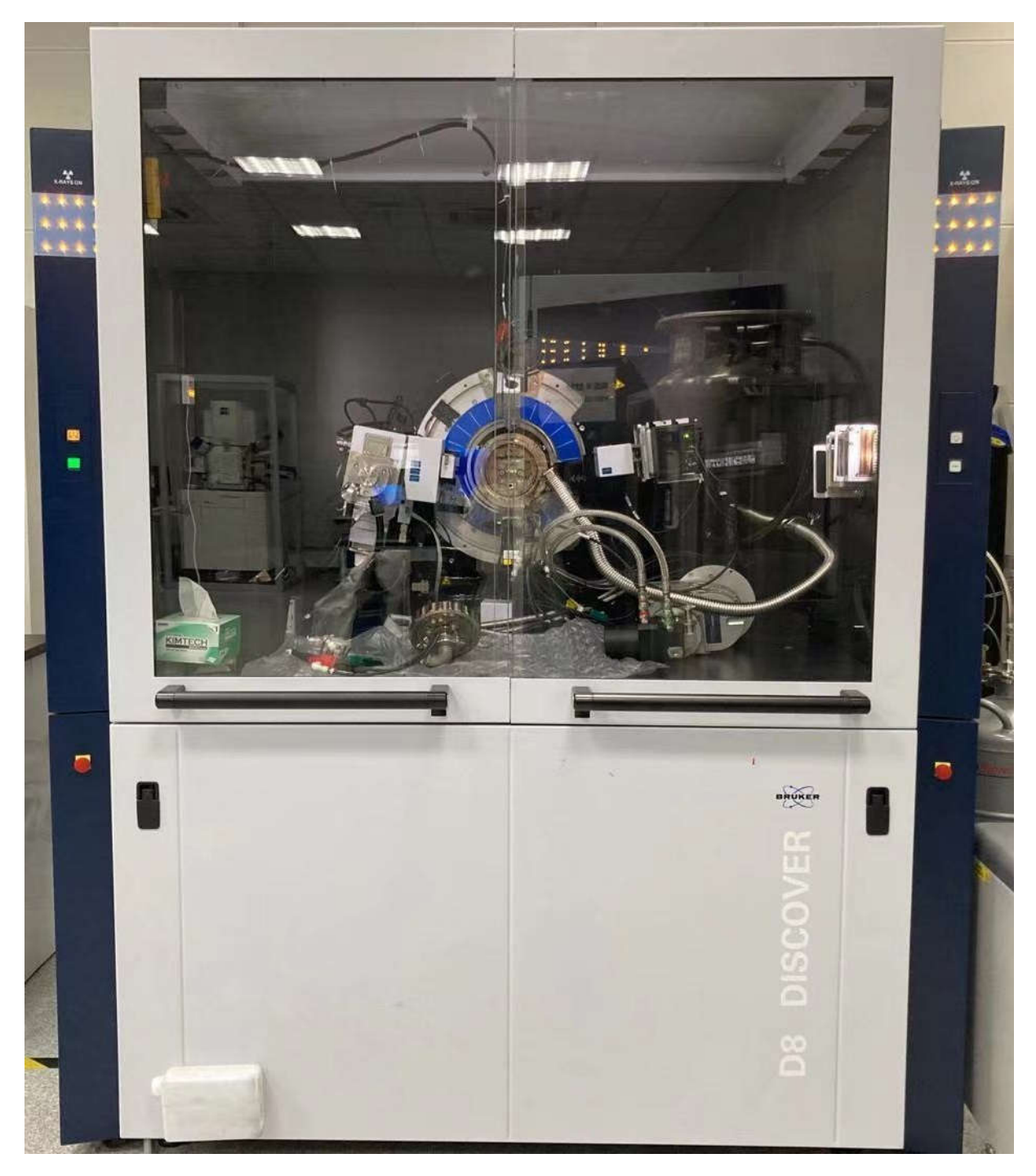

原位 X 射线衍射仪 Bruker D8 Discover 主要组成部分如下,如图 6-1 所示:

图 6-1 原位 X 射线衍射仪 Bruker D8 Discover 主机图示

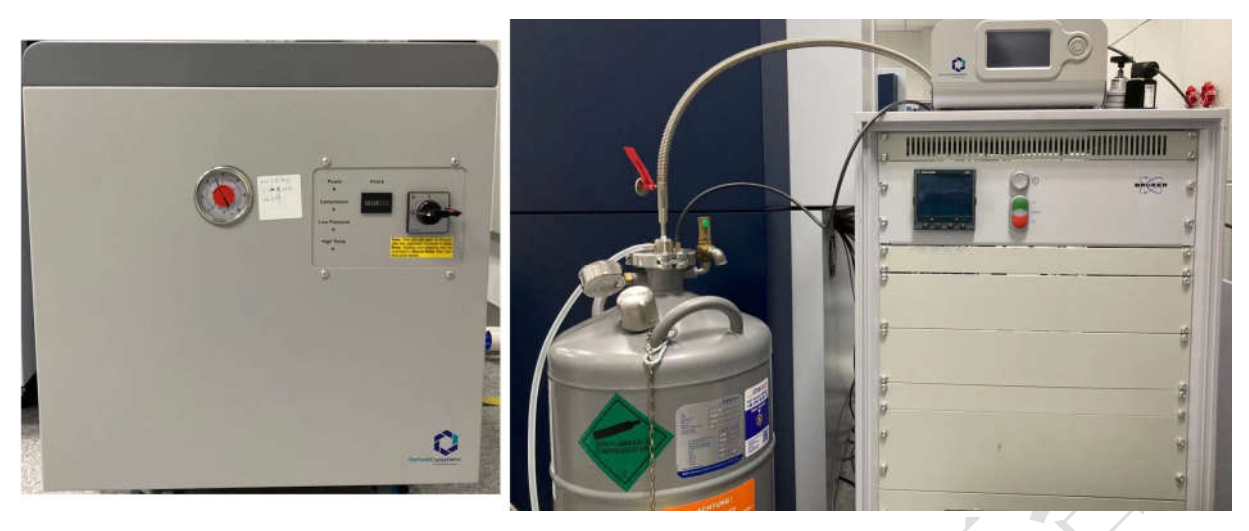

图 6-2 原位 X 射线衍射仪 Bruker D8 Discover 控温装置

#### 6.3. 样品要求

(1) 不测试含有毒性、腐蚀性样品;

- (2) 粉末样品要求: 粒度均匀, 粒径小于 20 µm, 粉末样品量约需 1 g;
- (3) 微粉样品需要颗粒均匀细小(50 nm 以上), 且物质性质稳定;
- (4) 块状样品要求:测试面清洁平整,可以是板状、片状或丝状,带衬底材料的薄膜或带基材的镀层等,样品形状尺寸需要与技术员沟通确认;
- (5)委托测试请告知测量的角度范围(20扫描范围5°~100°之间)、样品组成成分及所含的元素种类;
- (6) 易变质样品需提前与技术员联系,预约测试时间。
- (7) 请注明样品保存条件,如常规、冷冻、干燥、冷藏、避光等;
- 6.4. 开机

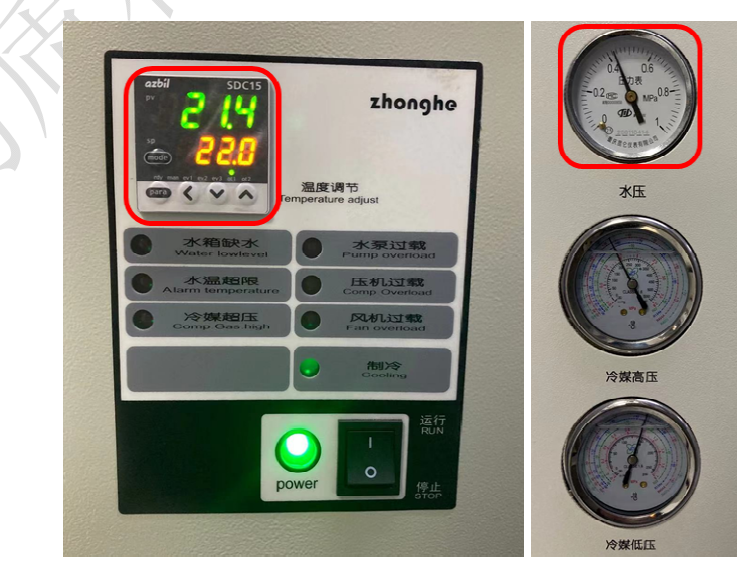

图 6-3 水冷机温度及水压示意图

#### 6.4.1 打开冷却水循环装置

此机器设置温度在 22±2℃,一般温度不超过 24℃,水压稳定在 0.43 MPa 即可 正常工作(图 6-3 所示)。若高于此示数,请报告给技术员。

#### 6.4.2 开电源

在衍射仪左侧面,将主切断开关(红色旋钮)从"O"旋转到"I"的位置,将绿色 按钮按下,此时机器开始启动和自检;启动完毕后,仪器主机左侧面高压指示灯显示为 白色,仪器状态指示灯为绿色(注意:绿色表示仪器主机与控制电脑间通讯良好;若电 脑未开机,则只显示白色),直至高压发生器按钮屏出现"I";按下高压发生器按钮, 高压发生器指示灯亮,此时从"I"变成灯丝形状。(注意:此时在心里默数 30 下, 再摁"灯丝"按扭(上方按扭);此时上方高压指示灯开启并变成。,表示初级泵启动。 此一系列显示灯的变换只持续短短数分钟。);仪器将自动进行光管老化,此时按键为闪 烁的蓝色,并且显示 COND。老化完毕后,高压指示灯显示为。.仪器启动完毕后方 可进行测量。

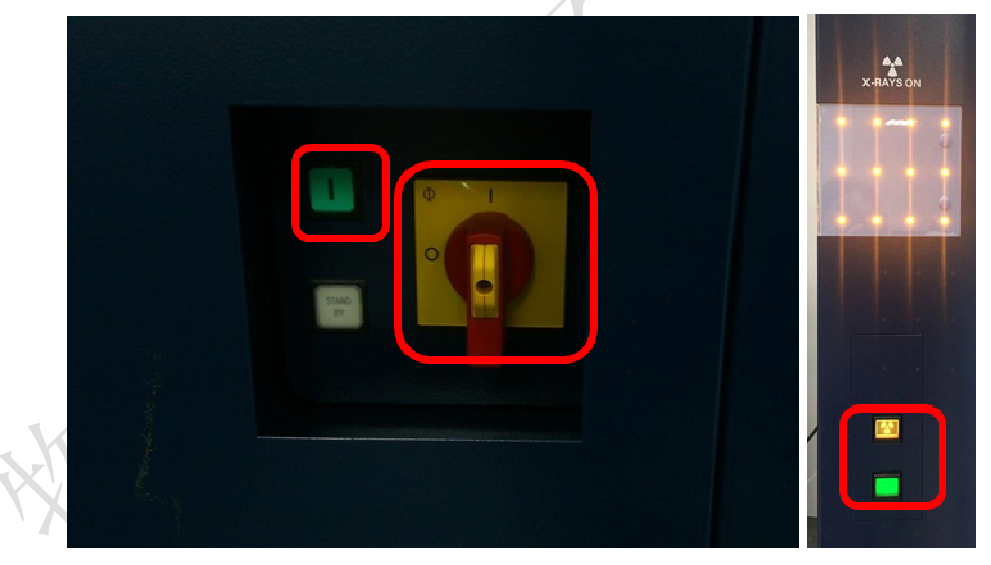

图 6-4 XRD 主机电源开关(左)、高压按钮(右上)、仪器状态指示灯(右下)

#### 6.4.3 开启软件

打开 DFFRAC. measurement suit, 选择 Lab Manager, 无密码, Enter 进入软件界面。 6.4.4 初始化马达

在设备第一次开机时,需在 Diffrac.Commander 界面上,勾上 request,然后点击 Initialize,对所有马达进行初始化(在每次开机时均需要进行初始化,仪器会自动提醒, 内部文件,请勿随意转发、打印、复印 未初始化显示为叹号 🔺,初始化正常后显示为对勾🗹,马达出错时显示为🔀)。除了此

## 次开机需要进行初始化,其他情况都不用做初始化。

| WIZARD DETECTO     | R COMMANDE    | R START JO    | DBS JOBLIST  | DA VI | NCI TOOLS    | [                 |
|--------------------|---------------|---------------|--------------|-------|--------------|-------------------|
| Instrument Compone | ents          |               |              |       |              |                   |
| Drive              | Unit A        | ctual         | Edited       |       | 3,45         |                   |
| Theta              | [°]           | 6.0263        | 5.5104       |       | B Initialize | all checked drive |
| Two Theta          | [°]           | 12.0525       | 11.0207      |       | <b>V</b>     |                   |
| Detector           | [°]           | 6.0262        | 0.0000       |       | 🛃 🥑          | 17                |
| BeamRotation       | [mm]          | 0.0000        | 0.0000       |       | 🛃 🥑          |                   |
| Z_MTC              | [mm]          | -7.00000      | -1.74316     |       | N 🥑          |                   |
| TRIO               |               | Motorized Sli | t: Slitwidth | ~     | 🥑            |                   |
|                    | [mm]          | 0.300         | 0.300        |       | X            |                   |
| Optics_Secondary_M | IotorizedSlit | Slitwidth     |              | ~     | 🥑            |                   |
|                    | [mm]          | 7.999         | 8.000        |       | X            |                   |
|                    | 图             | 6-5 马达        | 初始化          |       |              |                   |
| 温原位测试(             | -150 °C ~ ∃   | 1500 °C)      |              |       |              |                   |

6.5. 高低温原位测试(-150 ℃~1500 ℃)

6.5.1 Two Theta 零点校正

| IANDER - User: Lab Manager - Applicatio | n Type: Pow Diffraction - Instrument: MeasSn/(DESK10P-93VJQ50)/Westlake Institute of Advanced Study |
|-----------------------------------------|----------------------------------------------------------------------------------------------------|
| Commander Help                          |                                                                                                    |
| 😳 Stop All Jobs                         |                                                                                                    |
| Rate Meter                              | DOLS CORJURATION DI MANAGEMENT RESULTS MANAGER CAMERA MRDS EDITOR LOG                               |
| PSD Real-time Display                   | 1 TwoTheta 😒 Ztheta 🐭 Eger 28, 5 💥 🚿 15.66                                                          |
| Detector Live View                      | Reference: And Offset: Determin                                                                     |
| Reference And Offset Determination      | Drive Too Trata                                                                                     |
| Direct Command                          |                                                                                                    |
| Script Designer                         |                                                                                                    |
| Transmit Drive Positions                | Theoretical Position [19] 0.0001                                                                    |
| Clear All Drive Offsets                 | Office Reference                                                                                    |
| Disable Video                           | 2 5 Current Offset [1] 0.0000                                                                       |
| [mm] 0.0000 0.0000                      | M 🖋 New Offset [1] 0.0406                                                                           |
| [/min] 0.0 0.0                          |                                                                                                    |
| Gobel Mirror                            | Calculate Peak Position                                                                             |
| otorizedSkt Sitwidth                    | Solution Peak Onegative Peak                                                                        |
| [mm] 7.999 8.000                        | a calculate                                                                                         |
|                                         |                                                                                                    |
| [kV] 42 42 🖄                            | Acov Canot                                                                                          |
| [mA] 100 100 💭 [W] 4                    | 200.0                                                                                               |
| Set 1                                   | 201 201                                                                                             |
|                                         | pen j                                                                                               |
| Cu tube with 1.54184 [Å]. 🔀 Normal oper | ation                                                                                               |
| 503K (0D mode)                          |                                                                                                    |
|                                         |                                                                                                    |
|                                         |                                                                                                    |
|                                         |                                                                                                    |
|                                         | -4.4 -6.3 -6.2 -6.1 -9 -0.1<br>2Theta(*)                                                            |
|                                         | Las Main Clipplay Las Secondary Doplay al Video                                                     |
|                                         | Som Setup                                                                                           |
|                                         | Scan trype TwoTheta Scan mode Continuous Start Resume                                               |
|                                         | Time / Step [5] 0.050 Steps 201 Total time [5] 10.05 5tep Use Zoom                                  |
|                                         | Parameter Start Increment Stop                                                                      |
|                                         |                                                                                                    |
|                                         | runa ri arosai ra arosai ta arosai ta arosai aruna chest                                            |
|                                         | Script editor Script 🗠                                                                              |

图 6-6 Two Theta 零点校正

6.5.1.1 参数及配置设置

Theta Position: 0°, Detector Position: 0°, 确认机柜中光管和探测器在 0°附近都不会碰到任何杂物;

次级光路: 铜吸收片;

TRIO: Motorized Slit: Slitwidth: 0.3 mm;

Optics\_Secondary\_MotorizedSlit: 8 mm;

X-Ray Generator: 电压 42 kV, 电流 100 mA;

Eiger 2R 500K(0D mode): ROI Size(探测器开口): X(2Theta 方向) 1 Pixel, Y 常用 3.3°;

6.5.1.2 Scan Type TwoTheta

不放样品,将样品台降至最低高度。Scan range: -0.5~0.5°, Increment: 0.01 or 0.005°, time/step: 0.1 s/step,此时峰位在 0° 左右(图 6-6);点击菜单栏 Commander,选择 Reference And Offset Determination,选择峰中心,点击 Apply。

#### 6.5.2 样品装载

粉末样品:将粉末样品均匀铺在加热器/冷却台上,注意不能碰到腔体内任何导线。 块状样品:取下防空气散射刀口,将样品平放在加热器/冷却台上。

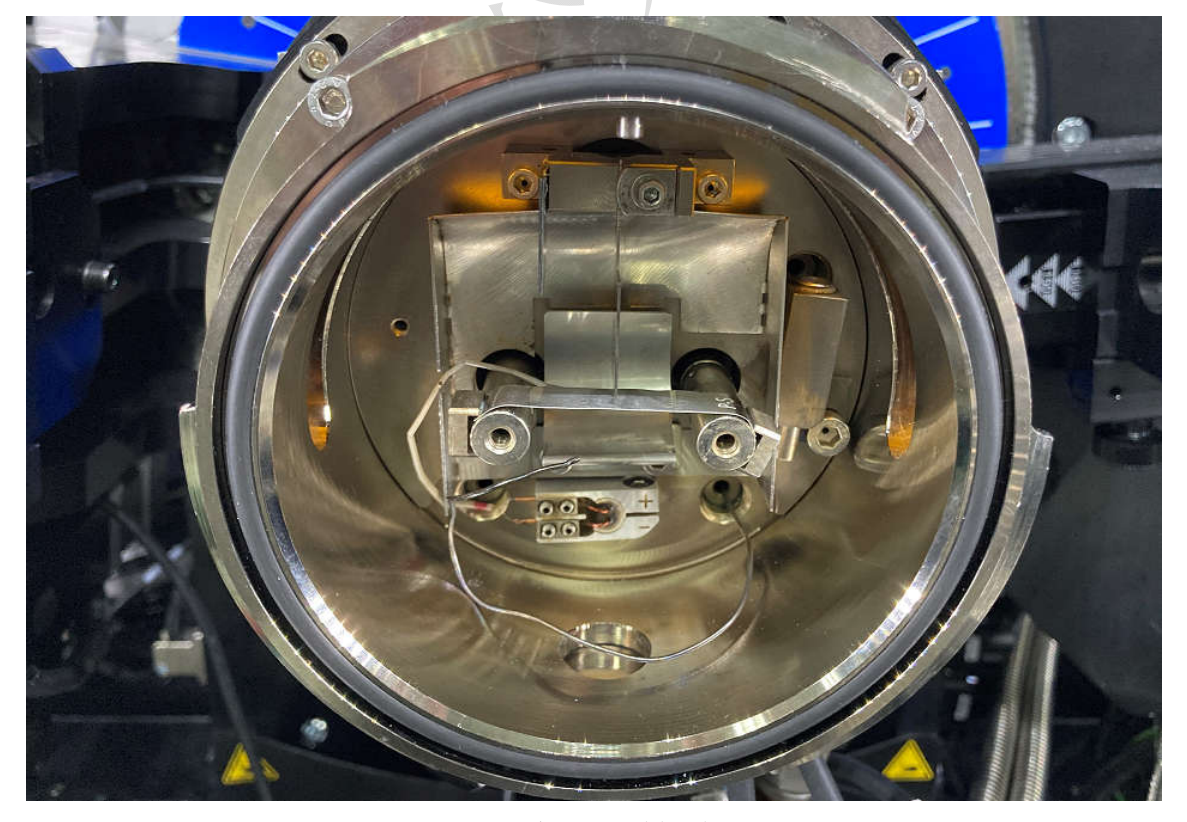

图 6-7 高温腔及样品装载

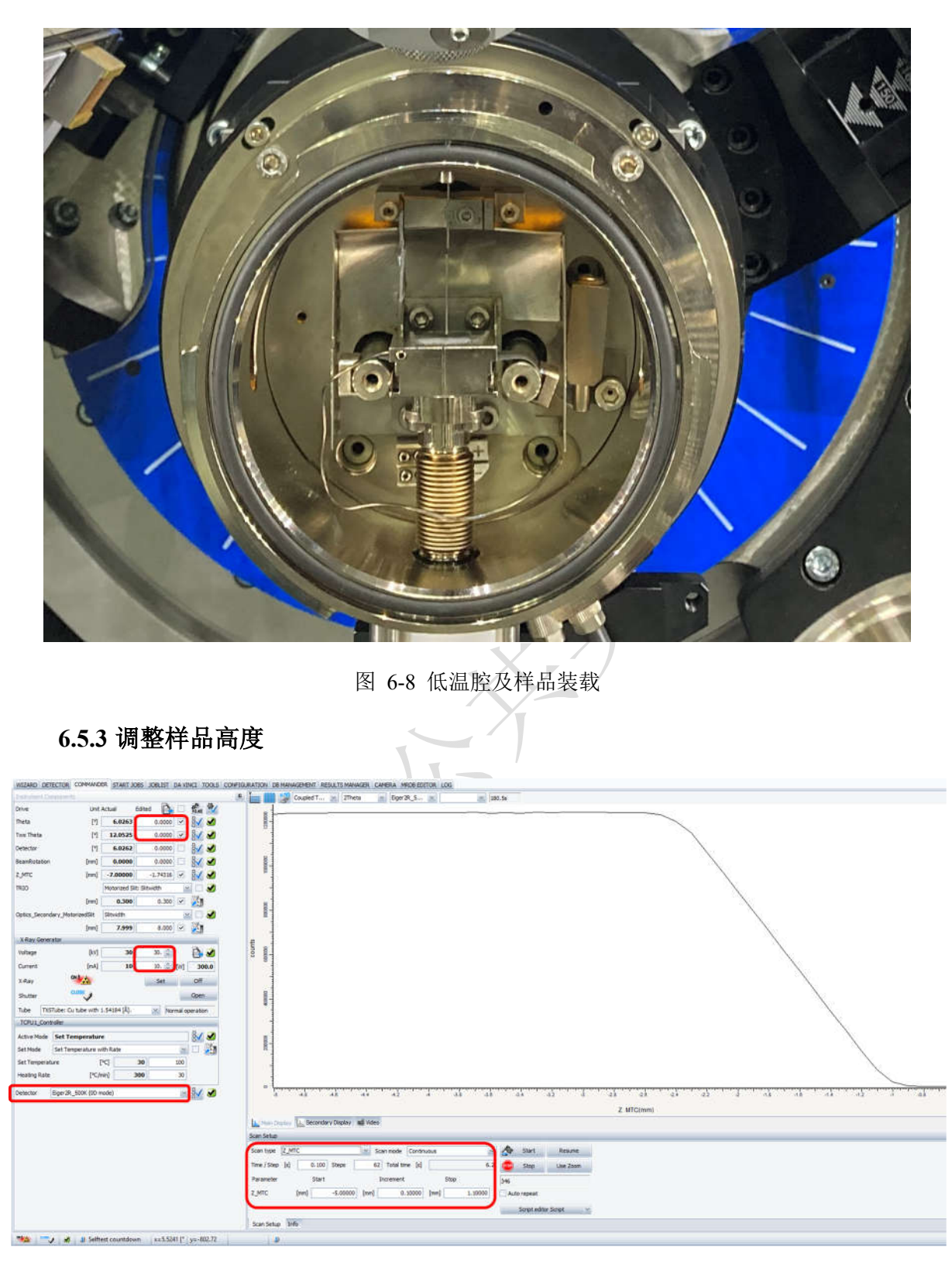

图 6-9 Z-MTC 扫描参数及结果

6.5.3.1 参数及配置设置

Theta Position: 0°, Detector Position: 0°, 确认机柜中光管和探测器在 0°附近都不会碰到任何杂物;

初级光路: Ni0.02 吸收片; 2.5° 索拉狭缝;

次级光路: 铜吸收片; Secondary motorized slit 狭缝 8mm;

TRIO: Motorized Slit;

X-Ray Generator: 电压 30 kV, 电流 10 mA;

Eiger 2R\_500K(0D mode).

6.5.3.2 Scan Type Z-MTC

最大范围 -7~1.1 mm, Increment: 0.01 mm, Time/Setp:0.1 s; 在 Z 曲线半高处双击, 自动读取 Z 的准确高度到左列 Z 框中(图 6-9)。

#### 6.5.4 样品测试

6.5.4.1 硬件配置、参数设置:

初级光路: Ni0.02 吸收片; 2.5° 索拉狭缝;

次级光路: 2.5° 索拉狭缝或者全景 2.5° 索拉狭缝;

TRIO: Motorized Slit;

X-Ray Generator: 电压 42 kV, 电流 100 mA;

Detector: Eiger2R\_500K(1D mode): ROI Size(探测器开口): X(2Theta 方向) 15°,

Y常用 3.3°;

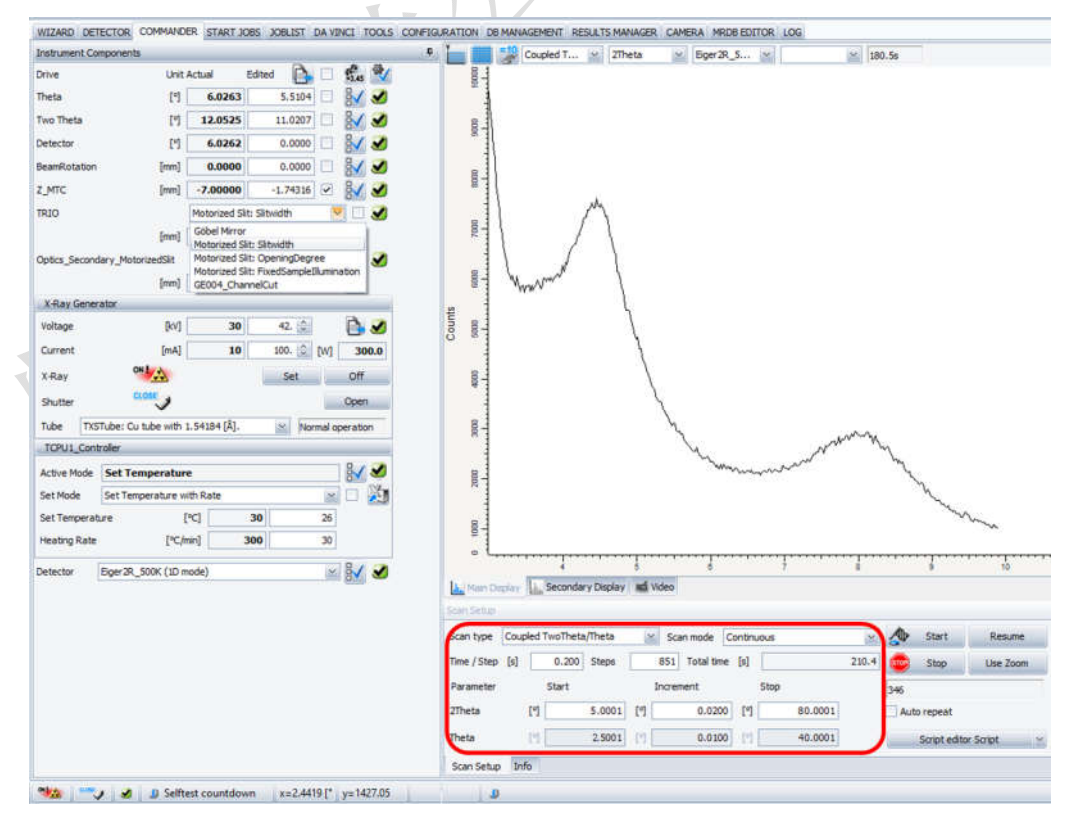

图 6-10 Coupled TwoTheta/Theta 扫描参数及结果

6.5.4.2 扫描模式(Scan Type):

①Coupled TwoTheta/Theta: 最大范围 5~100°, step size 0.02°/step (图 6-10);

②Still: 设置 Theta 和 Two Theta 中心位置、曝光时间,探测器多通道同时收集 Two Theta 方向数据,该模式能够一次性扫描 2theta 范围小于 15°的区间,次级光路需使用 全景索拉或小索拉狭缝(图 6-11)。

| WIZARD DETECTOR COMMANDER START JOBS JOBLIST DA VINCI TOOLS CONF                                                                                                    | GURATION DE MANAGEMENT RESULTS MANAGER CAMERA MRDB EDITOR LOG |                          |
|----------------------------------------------------------------------------------------------------|---------------------------------------------------------------|--------------------------|
| Instrument Components                                                                                                    | 🔚 🔜 🐉 Coupled T 🔟 27heta 🔛 Eiger2R_5 ⊻                        | 180.5s                   |
| Drive Unit Actual Edited 🔂 🗍                                                                                                    | 88-1                                                          |                          |
| Theta [1] 6.0263 15.0000 🗹 🔛 🖌                                                                                                    |                                                               |                          |
| Two Theta [1] 12.0525 30.0000 🕑 🛃 🏑                                                                                                    | 000                                                           |                          |
| Detector [1] 6.0262 010 2020 日本 (1) 10 2020 日本 (1) 10 2020 10 2020 100 10 |                                                               |                          |
| BeamRotation [mm] 0.0000                                                                                                    |                                                               |                          |
| Z_MTC [mm] -7.00000 -1.74316                                                                                                    |                                                               |                          |
| TRIO Motorized Slit: Slitwidth 🔛 🖸 🥩                                                                                                    |                                                               |                          |
| [mm] 0.300 0.300 🐼 🏂                                                                                                    |                                                               |                          |
| Optics_Secondary_MotorizedSlit Sitwidth 🔤 🗌 🥑                                                                                                    |                                                               |                          |
| [mm] 7.999 8.000 🗹 🎉                                                                                                    | ( Warney - Ba                                                 |                          |
| X-Ray Generator                                                                                                    | 2                                                             |                          |
| Voltage [kV] 30 42. 🚖 🔖 🥑                                                                                                    | Court                                                         |                          |
| Current [mA] 10 100. 💭 [W] 300.0                                                                                                    |                                                               |                          |
| X-Ray ON Set Off                                                                                                    |                                                               |                          |
| Shutter Open                                                                                                    |                                                               |                          |
| Tube TXSTube: Cu tube with 1.54184 [Å]. 💉 Normal operation                                                                                                    | 8-                                                            |                          |
| TCPU1_Controller                                                                                                    | i i i i i i i i i i i i i i i i i i i                         | - My                     |
| Active Mode Set Temperature                                                                                                    | E E                                                           | my                       |
| Set Mode Set Temperature with Rate 🔤 🖸 🎽                                                                                                    | 77                                                            | N                        |
| Set Temperature [*C] 30 26                                                                                                    | 8                                                             | and have                 |
| Heating Rate [°C/min] 300 30                                                                                                    | 10                                                            |                          |
| Detector Eiger28 500K (1D mode)                                                                                                    |                                                               |                          |
|                                                                                                    |                                                               | 8 9 10                   |
|                                                                                                    | La Main Display 🔝 Secondary Display 🖬 Video                   |                          |
|                                                                                                    | Scan Setup                                                    |                          |
|                                                                                                    | Scan type Still (Eiger2R_500K (1D mode)) 🛛 Scan mode Still    | 🗸 🔊 Start Resume         |
|                                                                                                    | Time / Step [s] 25.000 Steps () 1 Total time [s]              | 25 😰 Stop Use Zoom       |
|                                                                                                    | ①选择Still模式,设置扫描时间                                             | 346                      |
|                                                                                                    |                                                               | Script editor Script 🛛 🗠 |
|                                                                                                    | Scan Setup Info                                               |                          |
| 1.2 Selftest countdown x=17.8887 [' y=9989.36                                                                                                    | a la la la la la la la la la la la la la                      |                          |
|                                                                                                    |                                                               |                          |

图 6-11 Still 扫描参数

6.5.4.3 数据收集。注意测试完毕后,点击保存 ,保存数据到 D 盘各课题组的文件夹中。

6.5.4.4 测量方法的建立

点击"WIZARD"标签页,点击左上角 New Wizard, 选 XRD 模式,点击 OK, 如图 6-12;

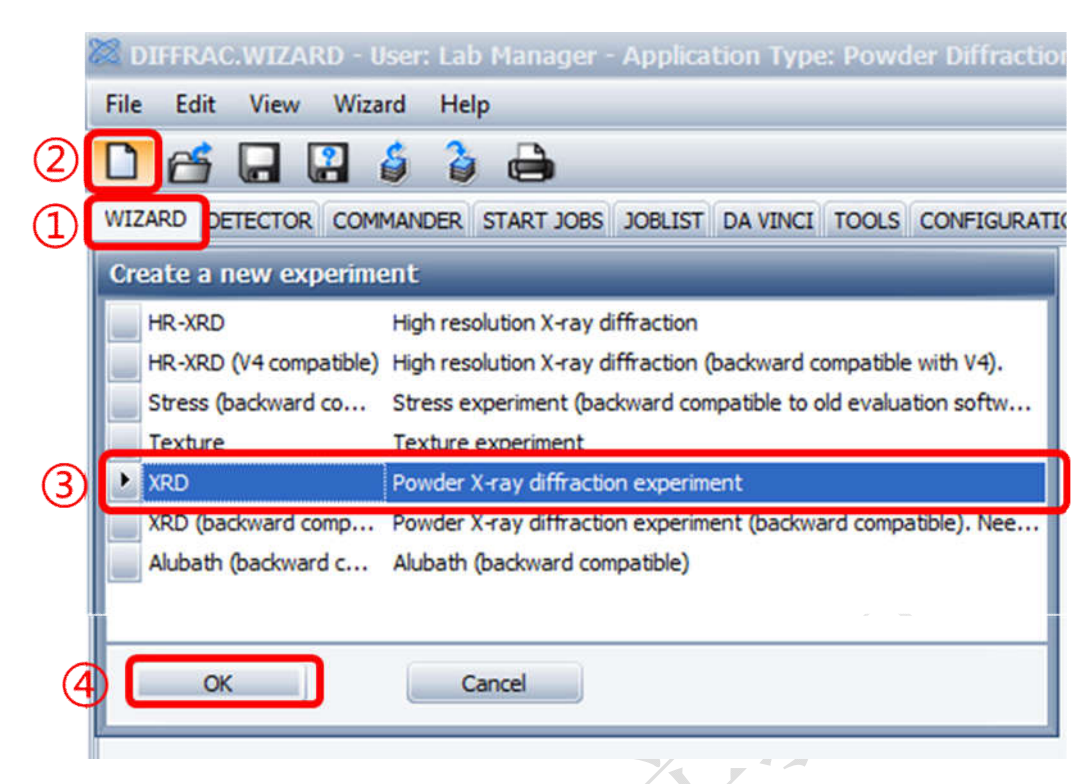

图 6-12 WIZARD 中新建测试方法

设置 Tube: 点击 Tube, 输入电压 42 kV, 电流 100 mA; 自动读取当前的其他硬件设置, 如图 6-13;

| DAVINCI           | Primary Beam Path     | Radius<br>280 |   | Secondary Beam Path | Radius<br>279.4977528 |
|-------------------|-----------------------|---------------|---|---------------------|-----------------------|
|                   | TXSTubeM              | ount          | × | E                   | L 🕑 1                 |
| XRD BASIC         | TXSTube               | 155           |   |                     |                       |
| XRD BASIC         |                       | Line          |   | Figer2R 500K        | Figer2B 500K (        |
| Method #1         | TXSTube               |               |   |                     |                       |
| - 🖌 XRD setup     |                       |               |   |                     | <b>S</b> 2            |
| L. 🖌 VCT/VSS      | Voltage BV/           | 50 (          |   |                     |                       |
|                   | voltage [kv]          |               |   | DetectorOpticsMount | Deflection 0 [°]      |
|                   | Current [mA           | ] 50 🤤        |   | -                   | 3                     |
|                   | Power [W]             | 2500.0        |   |                     |                       |
|                   | Current Boundaries    | 6,11,15,20,24 |   |                     |                       |
| Sequences         | Window Thickness [mm] | -1            |   | Optics_Secondary    | OpeningDegree         |
| Sequences         | Orientation           | Line Focus    |   |                     |                       |
|                   | Type Number           | 0             |   |                     |                       |
| XY positions      | Serial Number         | 0             |   |                     |                       |
| (III)             | Voltage Boundaries    | 20,21,22,23,2 |   |                     |                       |
| Profiles          | Alpha 2 [Å]           | 1.54439       |   |                     |                       |
| Settings          | Alpha 1 [Å]           | 1.5406        |   |                     |                       |
| Table editor      | Element               | Cu            |   |                     |                       |
| Graphical display | Alpha Ratio           | 0.5           |   |                     |                       |
|                   | Beta [Â]              | 1.39222       |   |                     |                       |
| Options           | Alpha Average [Å]     | 1.54184       |   |                     |                       |
| Options           |                       |               |   |                     |                       |
| (m)               |                       |               |   |                     |                       |
| · ·               | Next Previous         | Discard       |   |                     |                       |

图 6-13 设置 Tube 电压 42 kV, 电流 100 mA

点击 "Method" 的"XRD setup" 下设置: ①2θ 起始角度 (Start)、 ②终止角度 (Stop)、③步长 (Increment)、 ④曝光时间 (Time/Step) 等参数,如图 6-14;

| DIFFRAC.WIZARD - Use              |               |                        |                 |              |                 |                 | KTOP-93V3Q   |               | Inst 💶 🗂 |
|-----------------------------------|---------------|------------------------|-----------------|--------------|-----------------|-----------------|--------------|---------------|----------|
| File Edit View Wizard             | Help          |                        |                 |              |                 |                 |              |               |          |
| 🗅 🚰 🖬 🖁 🌢                         | ۵ 🖨           |                        |                 |              |                 |                 |              |               |          |
| WIZARD DETECTOR COMMAN            | NDER START JO | BS JOBLIST DA          |                 | FIGURATION   | DB MANAGE       | MENT RESULTS MA | ANAGER CAME  | RA MRDB EDITO | RLOG     |
| JAVINCI                           | Scan type     | Coupled TwoTheta/Theta |                 | ✓ Time / Ste | Time / Step [s] |                 | Delay time [ | s]            | 0.0      |
| DAVINCI                           | Scan mode     | Step                   |                 | ⊻ Steps      |                 | 2501            | Total time [ | s]            | 2501     |
| XRD BASIC                         | Scan parame   | ters                   |                 |              | 1               |                 |              |               |          |
| 🖃 🥩 XRD BASIC                     | Scan axis     |                        | Unit Abs. start |              | Abs. stop       |                 | Increment    |               |          |
| 📄 🕑 Method #1                     | 2Theta        |                        | [º] 5           | 5.0001       |                 | 55.0001         |              | 0.0200        |          |
| DAVINCI     XRD setup     VCT/VSS | Theta         |                        | [9] :           | 2,5000       |                 | 27.5000         |              | 0.0100        |          |
|                                   | Fixed drives  |                        |                 |              | 18              |                 |              |               |          |
|                                   | Drive         | Optional               | Position        | Unit         | Osc.            | Amplitude       | Unit         | Speed         | Unit     |
|                                   | BeamRota      |                        | 0.0000          | [mm]         |                 | 0.0000          | [mm]         | 0.0           | [mm/s]   |
| TTT                               | TrackDista    |                        | 254.9           | [mm]         |                 | 0.0             | [mm]         | 0.0           | [mm/s]   |

图 6-14 设置"Method"下的"XRD setup"

点击"Profiles"的"Setting"下设置:"Set Temperature"或"Set Temperature with Rate", 点击 Add, 如图 6-15;

|                                                                                                    | à 🖨                                                                                                    |                               |                 |                  |               |                 |                    |             |     |
|----------------------------------------------------------------------------------------------------|----------------------------------------------------------------------------------------------------|-------------------------------|-----------------|------------------|---------------|-----------------|--------------------|-------------|-----|
| WIZARD DETECTOR COMMAND                                                                                         | ER START JOBS JO                                                                                              | BLIST DA VINC                 | TOOLS           | CONFIGURATION    | DB MANAGEMENT | RESULTS MANAGER | CAMERA             | MRDB EDITOR | LOG |
| DAVINCI DAVINCI  XRD BASIC      XRD BASIC      XRD BASIC      Method #1      AVINCI      XRD setup      VCT/VSS | Define a new profile<br>Available for profil<br>Set Temperature<br>Set Temperature<br>Name<br>Set Temperature | ing are:<br>with Rate<br>Unit | Minimum<br>12.0 | C 2 Maximu 310.0 | Add           | Default<br>12.0 | Default ch<br>10.0 | ange        |     |
| Sequences<br>Sequences                                                                                          | Overview current pr                                                                                           | ofile(s)                      |                 |                  |               |                 |                    |             |     |
| XY positions                                                                                                    | Total time [s]<br>[hh:mm:                                                                                     | 2501<br>ss.s] 0:41:41.0       | D               |                  | Up Down       | Delete          |                    |             |     |
| 7 Profiles                                                                                                    | Name                                                                                                    |                               |                 | Segments         | R             | efine           | Total              | time        |     |
| Settings<br>Table editor<br>Graphical display                                                                   | Next Pre                                                                                                    | vious                         | iscard          |                  |               |                 |                    |             |     |
| XRD14                                                                                                    |                                                                                                    |                               |                 |                  |               |                 |                    |             |     |
| 🥗 🔬 斗 😺 🔳 Selft                                                                                                 | est countdown                                                                                                 |                               |                 |                  | 9             |                 |                    |             |     |

图 6-15 设置"Set Temperature"或"Set Temperature with Rate"

点击"Profiles"的"Table editor"下设置: 🖊 🗖 📐分别为添加升温、保温、

降温过程,选择 Method 后点击 🙅 添加测试过程,最后控制程序如图 6-16;

| A                 | 4               | Append 🗸             |            |                |          | - 9   | à 🗅 🥕              |               | [             | $\times \mathscr{C}$ |
|-------------------|-----------------|----------------------|------------|----------------|----------|-------|--------------------|---------------|---------------|----------------------|
|                   | Profile: Set Te | emperature with Rate | 1          |                |          | Avai  | lable method(s) S  | equence(s) Me | asurement set | tup                  |
|                   | Total time [s]  | ] 4020.8             |            |                |          | Scan  | i type             | Mode          | Time          | Delay tim            |
| Sequences         | (h              | h:mm:ss.s] 1:07:00   | .8         |                | 1        | Meth  | iod #1: Coupled Tv | voTh Continu  | Jous 754.2    | 2 [s] 0 [s]          |
| Sequences         |                 |                      |            |                |          |       |                    |               |               |                      |
| (                 | Segment         | Segment item         | Start time | Start time [s] | Duration | n [s] | End time [s]       | Start Y [K]   | End Y [K]     | Rate [K/hour]        |
| XY positions      | ▶ 1 (const.)    |                      | 0:00:00.0  | 0.000          | 1.000    |       | 1.000              | 300.0         | 300.0         | 0.0                  |
| XY positions      | 2 (const.)      |                      | 0:00:01.0  | 1.000          | 754.200  | 0     | 755.200            | 300.0         | 300.0         | 0.0                  |
| Refine alignment  | -               | Measurement (        | 0:00:01.0  | 1.000          | 754.200  | 00    | 755.200            |               |               |                      |
| Camera            | 3               |                      | 0:12:35.2  | 755.200        | 200.000  | D     | 955.200            | 300.0         | 280.0         | -360.0               |
| (                 | 4 (const.)      |                      | 0:15:55.2  | 955.200        | 1.000    |       | 956.200            | 280.0         | 280.0         | 0.0                  |
| 7 Profiles        | 5 (const.)      |                      | 0:15:56.2  | 956.200        | 754.200  | 0     | 1710.400           | 280.0         | 280.0         | 0.0                  |
| Settings          |                 | Measurement (        | 0:15:56.2  | 956.200        | 754,200  | )     | 1710.400           |               |               |                      |
| Table editor      | 6               |                      | 0:28:30.4  | 1710.400       | 119,999  | 9     | 1830.399           | 280.0         | 268.0         | -360.0               |
| Graphical display | 7 (const.)      |                      | 0:30:30.4  | 1830.399       | 1.000    |       | 1831.399           | 268.0         | 268.0         | 0.0                  |
| (arrest)          | 8 (const.)      |                      | 0:30:31.4  | 1831.399       | 754.200  | D     | 2585.599           | 268.0         | 268.0         | 0.0                  |
|                   |                 | Measurement (        | 0:30:31.4  | 1831.399       | 754.200  | D.G   | 2585.599           |               |               |                      |
| Ø Options         | 9               |                      | 0:43:05.6  | 2585.599       | 680.000  | D     | 3265.599           | 268.0         | 200.0         | -360,0               |
| Options           | 10 (const.)     |                      | 0:54:25.6  | 3265.599       | 1.000    |       | 3266,599           | 200.0         | 200.0         | 0.0                  |
|                   | 11 (const.)     |                      | 0:54:26.6  | 3266.599       | 754.200  | D     | 4020.799           | 200.0         | 200.0         | 0.0                  |
| Summary           |                 | Measurement (        | 0:54:26.6  | 3266.599       | 754.200  | )     | 4020.799           |               |               |                      |

图 6-16 在 "Profiles" 的 "Table editor" 中设置温度控制程序

检查各项设置无误后,单击"Save as" 上将方法保存到指定文件夹中;

点击"START JOB"标签页,编辑测量方法(Experiment Name)调用建立的方法 文件,编辑数据保存路径(Result File Name)(将鼠标悬在.bsml 上点击右键,选择 Create result file name:即可产生与方法同路径同文件名的结果文件),设置完成后点击右下方 的"Start Jobs",如图 6-17;

| Valid    | Sample ID | Experiment Name                    | Result File Name | Script Name                        | Priority |   |
|----------|-----------|------------------------------------|------------------|------------------------------------|----------|---|
| <b>e</b> |           | \Al-300K to 200K-2th-20-90deg.bsml | Carata           | ····                               |          | / |
|          |           |                                    | Creater          | esuit file name(s)                 |          |   |
|          |           |                                    | Сору             |                                    |          |   |
|          |           |                                    | Paste            |                                    |          |   |
|          |           |                                    | Clear ro         | w                                  |          |   |
|          |           |                                    | Clear all        |                                    |          |   |
|          |           |                                    | Cited at         |                                    | -        |   |
|          |           |                                    | Save job         | ) list as                          |          |   |
| 1        |           |                                    | Load jo          | o list                             |          |   |
| 7        |           |                                    | Save the         | e selected job(s) as job template  |          |   |
|          |           |                                    | Save the         | e selected job(s) as scheduled job |          |   |
|          |           |                                    | Column           | editor                             |          |   |
|          |           |                                    | Restore          | column default settings            |          |   |
|          |           |                                    | Inclusion C      | column deruut settings             |          |   |

图 6-17 SART JOBS 标签页中设置任务

在数据采集过程中,可以打开"JOB LIST"标签页查看实验结束的时间。

## 6.5.5 原位测试

密封变温腔,连接腔体和真空泵,打开机械泵,拧紧排气阀(破真空时顺序相反),等待真空度达到 10<sup>-2</sup> mbar 左右(图 6-18、图 6-19、图 6-20)。

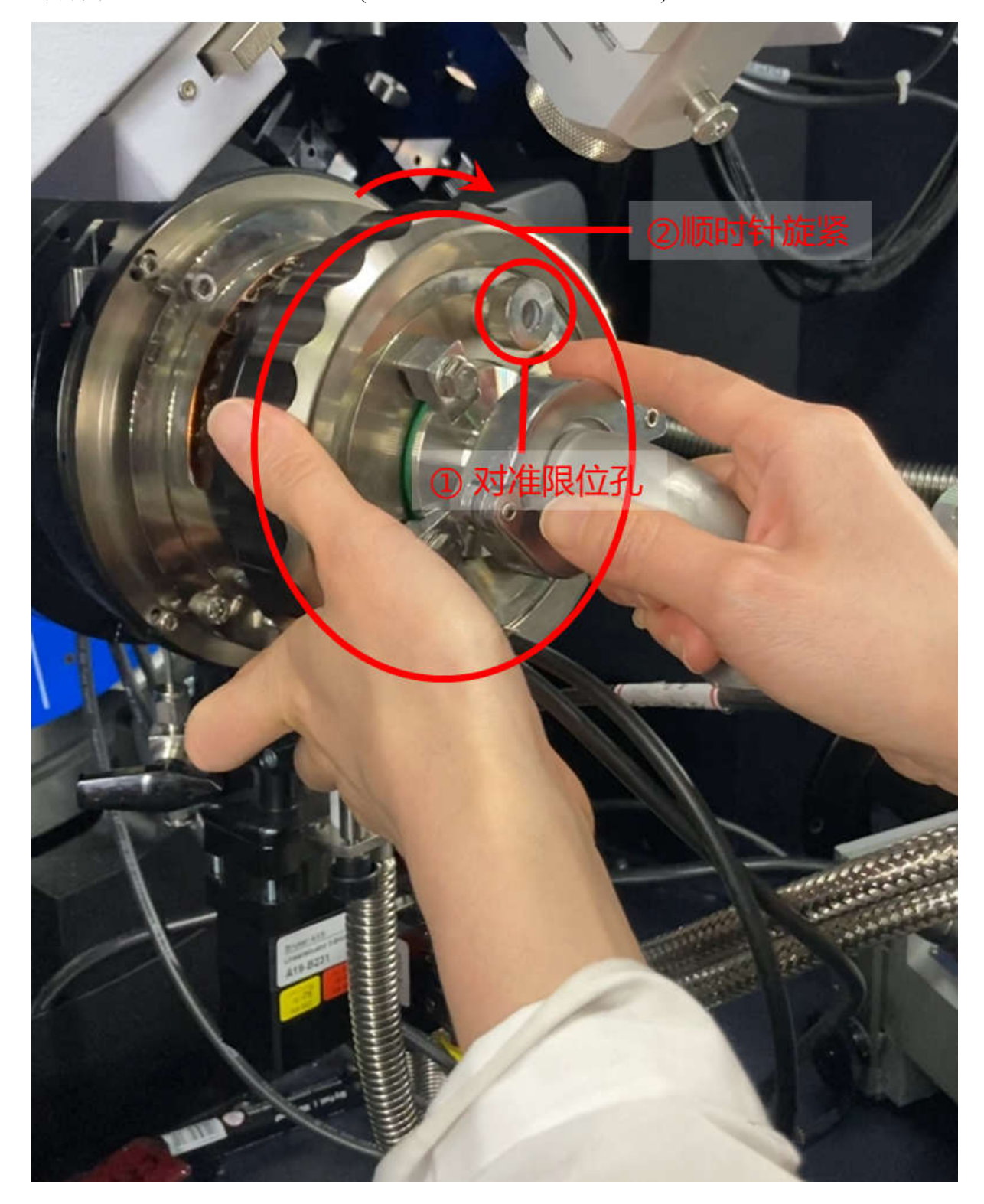

图 6-18 密封变温腔

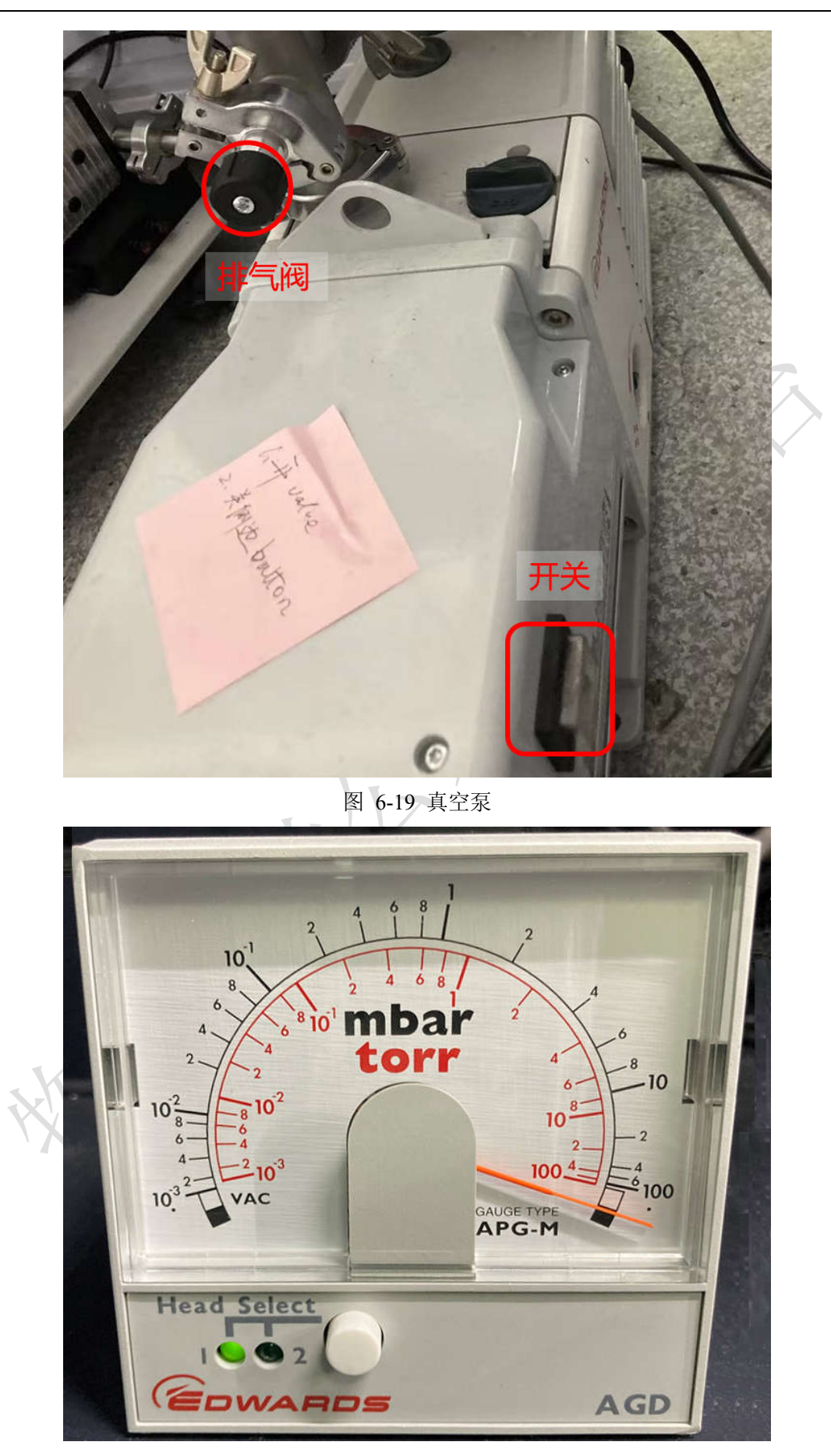

图 6-20 真空泵读数表

6.5.5.1 测试样品在真空常温下的数据。

6.5.5.2 设置测试温度(图 6-21),待温度稳定后测试变温数据。

| Active Mode  | Set Temperature           | ĕ          |   |
|--------------|---------------------------|------------|---|
| Set Mode     | Set Temperature with Rate | <u>~</u> 2 | H |
| Set Temperat | ure [ºC]                  | 30 1 100   |   |
| Heating Rate | [°C/min]                  | 30 30      |   |

图 6-21 设置测试温度和升温速率

6.5.5.3 测试完毕后,将温度设为常温,待腔体温度恢复常温,打开真空泵排气阀, 关闭真空泵;打开变温腔取出样品。

#### 6.6. 低温原位测试(12K~320 K)

#### 6.6.1 准备液氦压缩机

降温前,提前 30 分钟将液氦压缩机主切断开关(黑色旋钮)从"O"旋转到"I"的位置,压缩机稳定后,Power灯常亮(如图 6-22)。

注意: 当液氦气压低于 15.5 bar, 需补充液氦。

| Power Hour<br>Compressor 99333 |                                                          |
|--------------------------------|----------------------------------------------------------|
| Low Pressure<br>High Temp      | Note: This card was seen in make                         |
| 3                              | Model Bhatring and Stopping rays for<br>Mencentar Verse. |
|                                |                                                          |
|                                |                                                          |
|                                |                                                          |
|                                |                                                          |
|                                | Power Hours<br>Compressor                                |

图 6-22 液氦压缩机

### 6.6.2 Two Theta 零点校正

见 6.5.1Two Theta 零点校正,不再赘述。

#### 6.6.3 样品装载

将块体样品用低温胶固定到样品架上,注意样品要平;将粉末样品在带槽样品架上 压实。

用洗耳球吹净样品架和样品,以免小颗粒被吸入分子泵。

将样品架在样品台上旋紧(如图 6-23)。

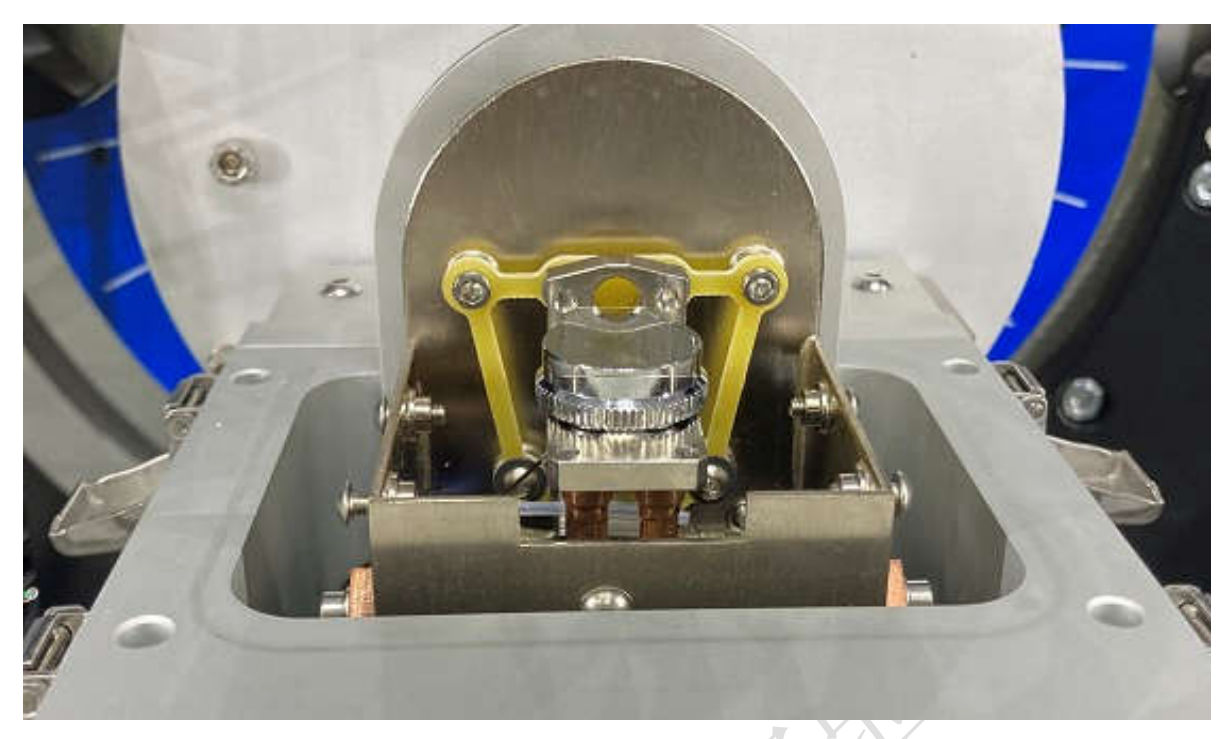

图 6-23 将样品架在样品台上旋紧

## 6.6.4 调整样品高度

顺时针旋转样品台右后方旋钮(如图 6-24),将样品台调至最低。

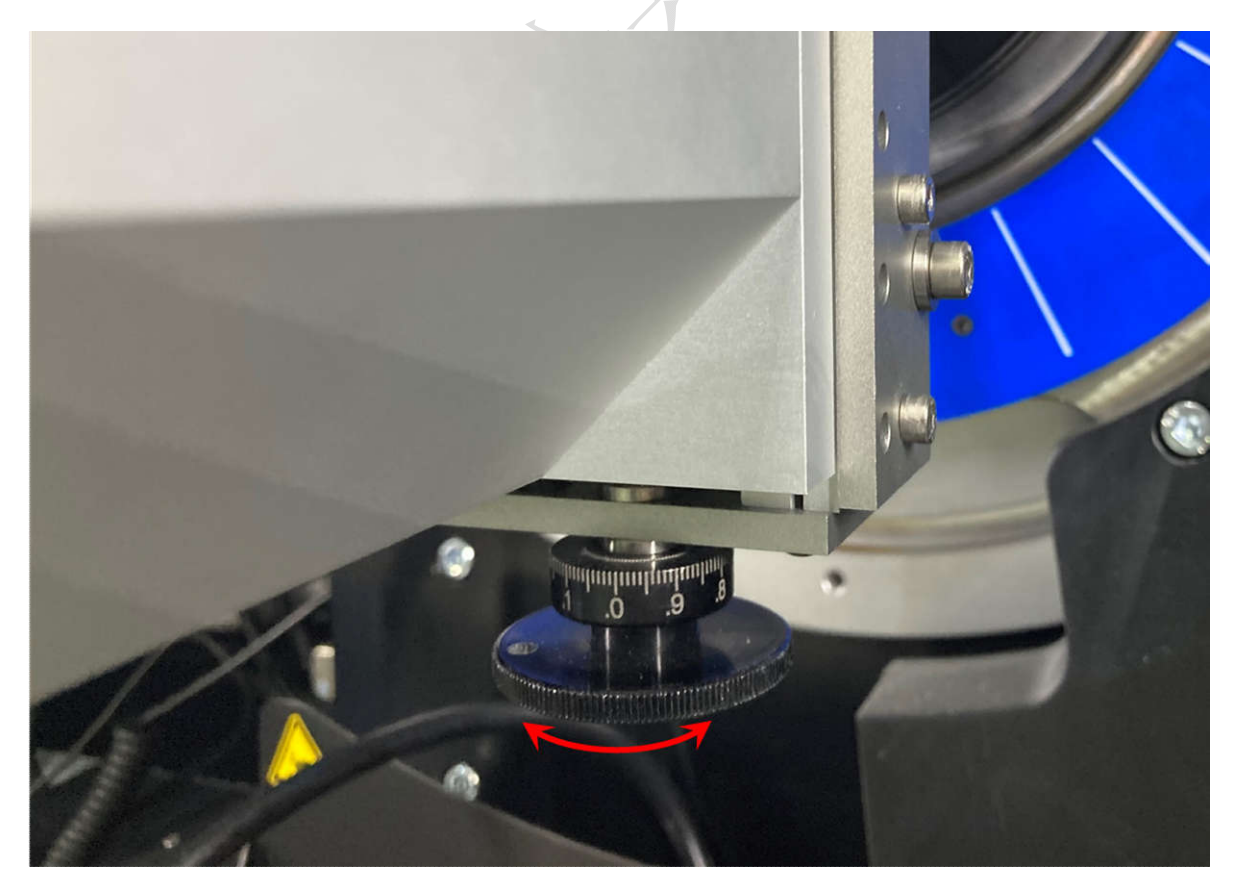

图 6-24 样品台右后方旋钮,顺时针旋转降低样品台,逆时针旋转升高样品台

Theta Position: 0°, Detector Position: 0°, 确认机柜中光管和探测器在 0°附近都不会碰到任何杂物;

点击菜单栏 "Commander",选择"Rate Mater", 单击"Open Shutter",单击"Set as Reference"将光路全开的探测器计数值写入作为参考。

单击"Close Shutter", 逆时针旋转旋钮升高样品台, 直至"Open Shutter"后的 Actual Rate 计数为 Reference Rate 的 50%, 如图 6-25。

取下铜吸收片,换上索拉狭缝。

此时可以测试样品在空气中的实验结果。

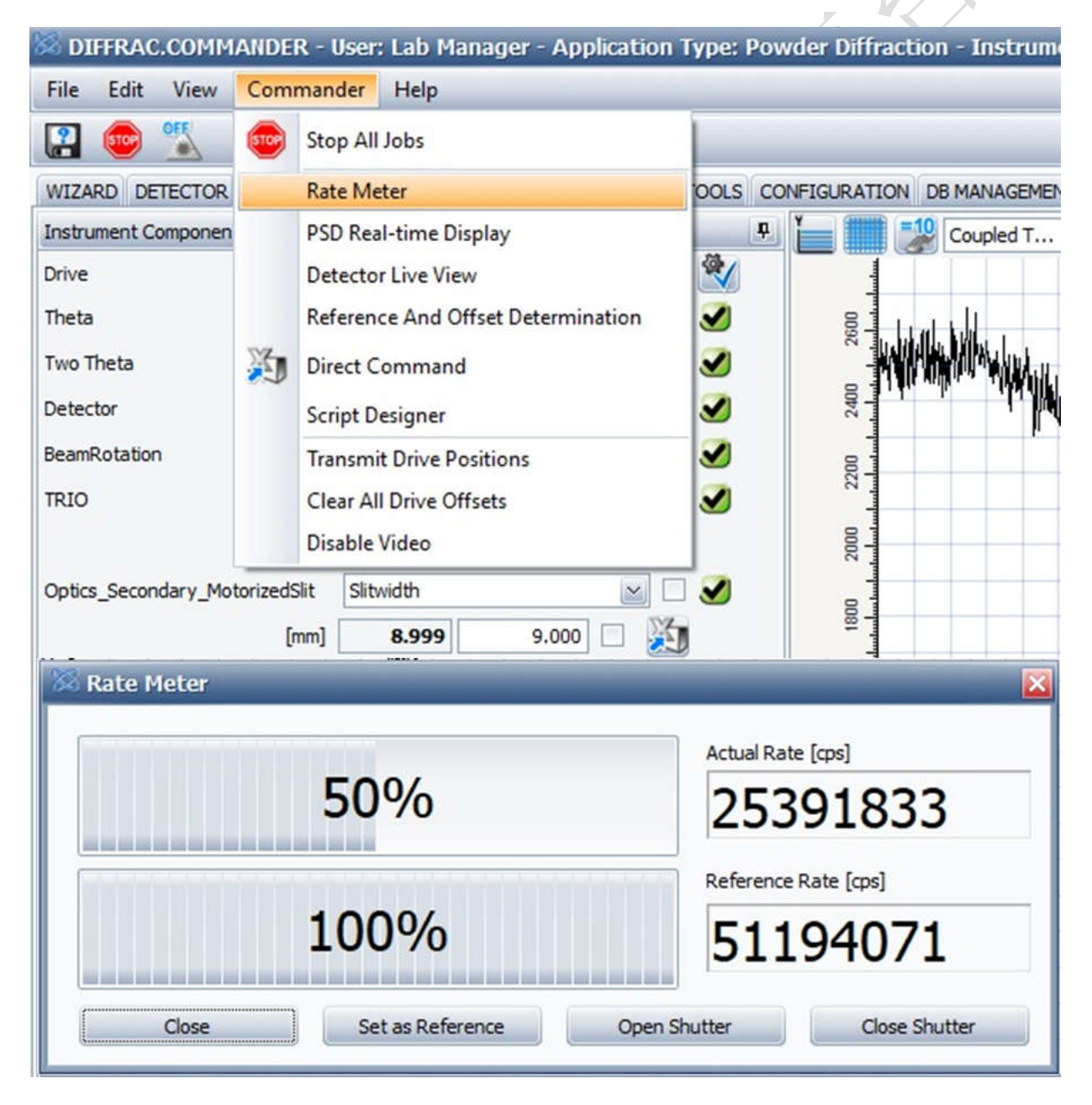

图 6-25 打开 Rate Mater 调整样品至 1/2 切光

## 6.6.5 抽真空

6.6.5.1 装上小罩子, 拧紧四颗螺丝, 如图 6-26。

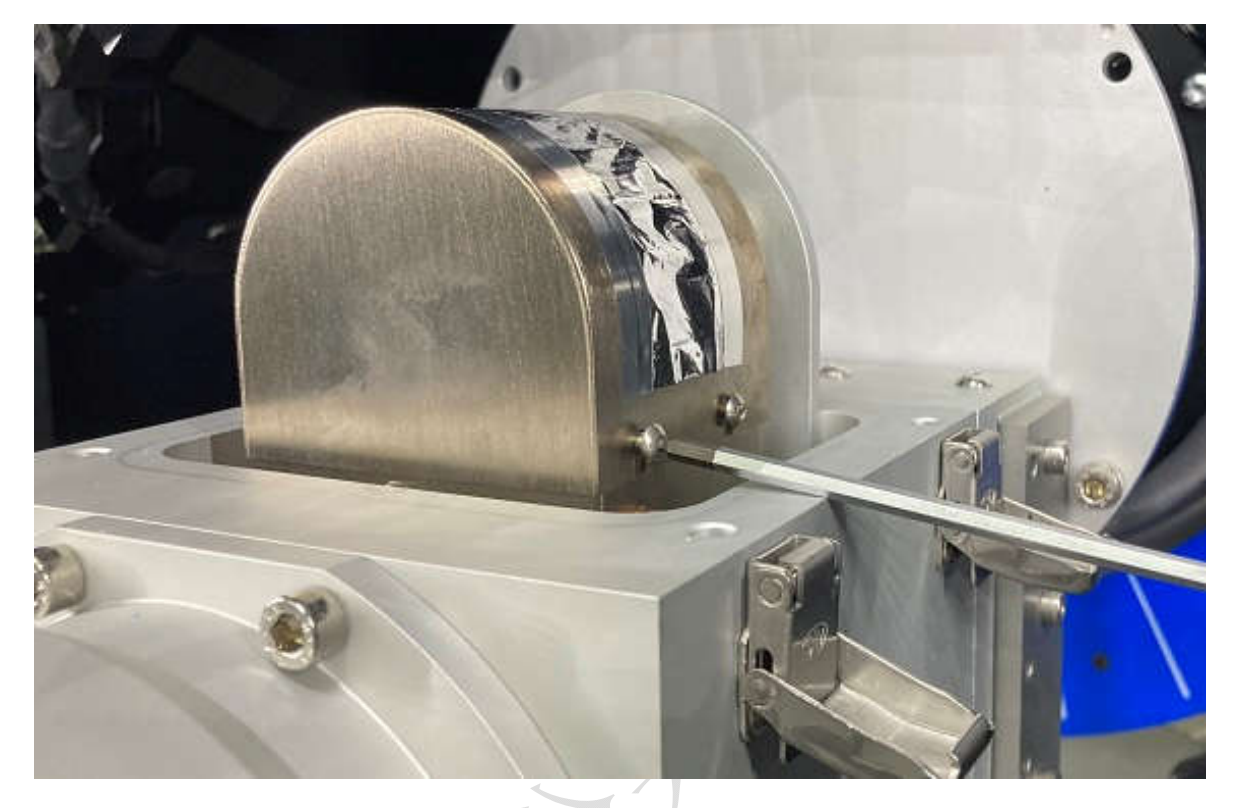

图 6-26 安装低温腔小罩子

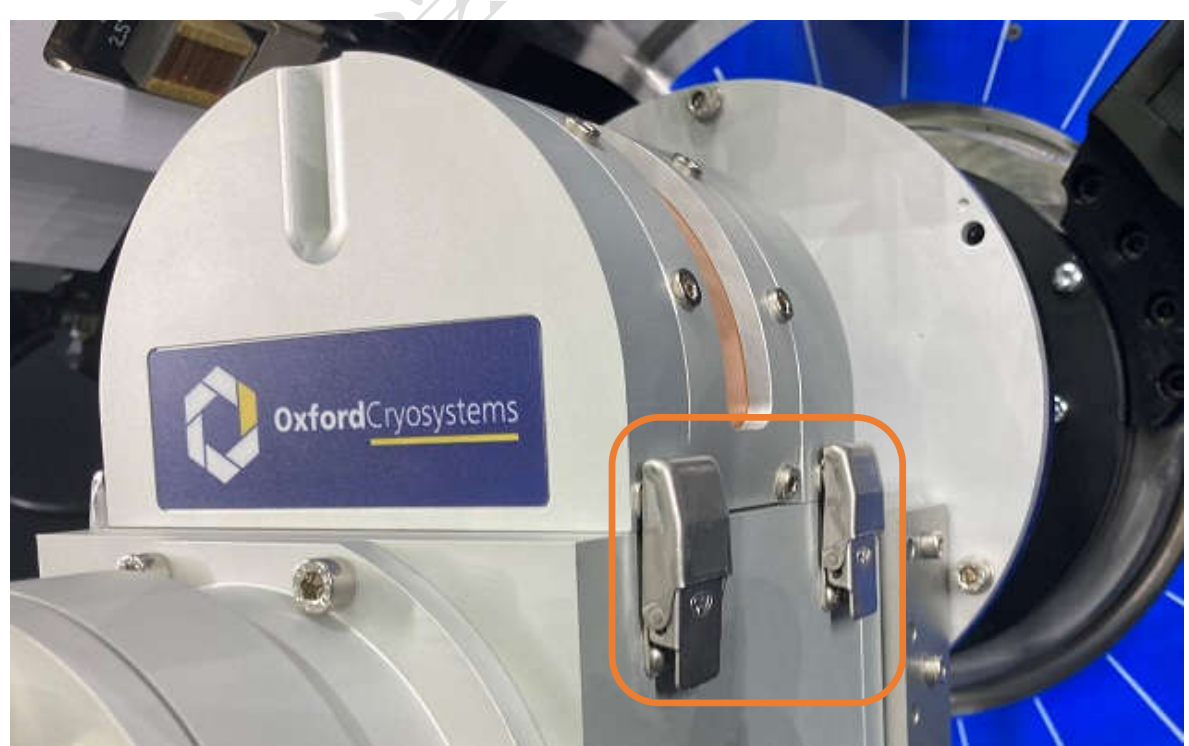

6.6.5.2 放上大罩子,将四个锁扣扣紧,如图 6-27。

图 6-27 安装低温腔大罩子

6.6.5.3 开初级泵开关;开分子泵电源,此时分子泵开始自检,绿灯闪烁为正常开机。6.6.5.4 关闭分子泵排气阀。

6.6.5.5 按分子泵 ▶ 直到显示 309 actual speed,按 ● 启动分子泵,分子泵转速将 逐渐升至 1500 Hz (约需 10 min),最后真空度达到 10<sup>-4</sup> hPa,如图 6-28。

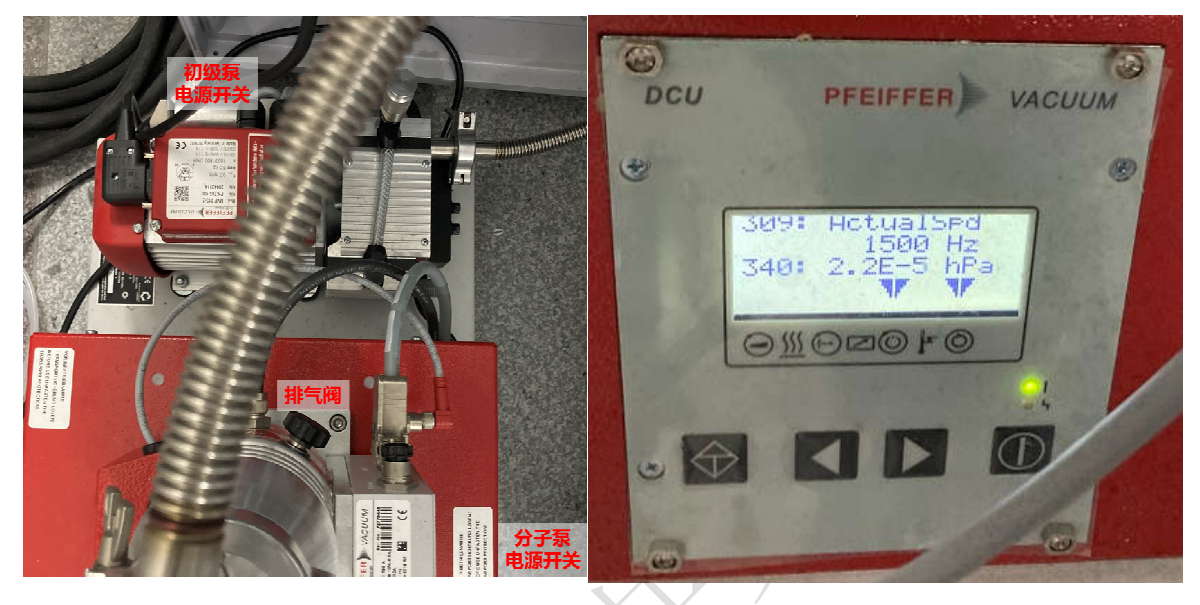

图 6-28 初级泵及分子泵

#### 6.6.6 数据收集

6.6.6.1 数据收集方法见本文 6.5.4 样品测试,不再赘述。6.6.6.2 开启温度控制器电源(如图 6-29)。

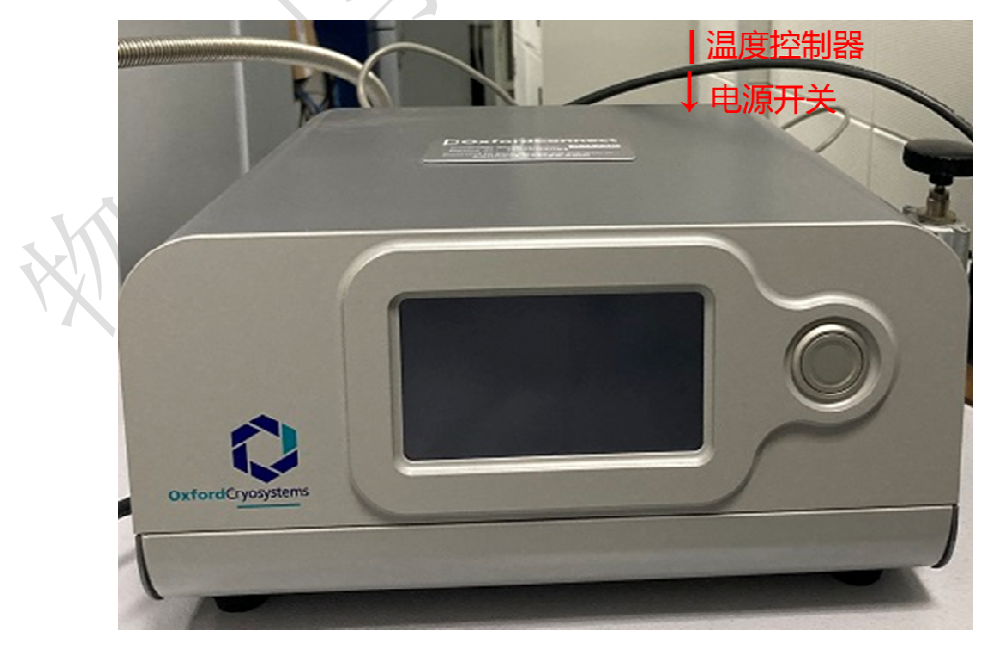

图 6-29 温度控制器

设置测试温度或以一定变温速率设置测试温度(如图 6-30),待温度稳定后测试变 内部文件,请勿随意转发、打印、复印 温数据,测试完成之后保存数据到 D 盘各课题组的文件夹中;或通过 Wizard 编辑方法 建立测试程序,见本文 6.5.4 样品测试,不再赘述。

| Active Mode  | Warmup      |       | $\mathbb{N}$ |       |     |  |
|--------------|-------------|-------|--------------|-------|-----|--|
| Set Mode     | Set Tempera | ature | (1           | ) ②   | V 🕅 |  |
| Set Temperat | ire         | KI 🗌  | 280.3        | 200.0 |     |  |

| Phenix_Controller |                          |       |       |  |  |  |  |  |  |
|-------------------|--------------------------|-------|-------|--|--|--|--|--|--|
| Active Mode       | Warmup                   | ₩ 🕑   |       |  |  |  |  |  |  |
| Set Mode          | Set Temperature with Rat | 🛛 🏹   |       |  |  |  |  |  |  |
| Set Temperat      | ure [K]                  | 280.3 | 277.7 |  |  |  |  |  |  |
| Heating Rate      | [K/hour]                 | 360.0 | 360.0 |  |  |  |  |  |  |

图 6-30 设置测试温度或以一定变温速率设置测试温度

#### 6.6.7 回暖、关泵、取样

不需要降温时即可关闭液氦压缩机。

测试完毕后,运行"Warm up"(如图 6-31),"Warm up"(回暖到 310K)运行完毕 后 30 分钟,关掉温度控制器。

| Phenix_Cont | roller |          |
|-------------|--------|----------|
| Active Mode | Warmup | <b>N</b> |
| Set Mode    | Warmup | (1)⊻ 🗸 🎉 |

图 6-31 运行 Warmup

按①关闭分子泵,等待分子泵转速下降到 200 Hz 以下或 0 Hz,可以打开排气阀, 关闭分子泵电源,关闭初级泵电源。

移除大罩子,松开螺丝,移除小罩子,旋转取下样品架,清理样品。

内部文件,请勿随意转发、打印、复印

6.7. 高分辨测试

#### 6.7.1 Two Theta 零点校正

6.7.1.1 参数及配置设置

Theta Position: 0°, Detector Position: 0°, Phi Position: 90°, Z-craddle: -1 mm, 确认机柜中光管和探测器在 0°附近都不会碰到任何杂物;

次级光路: 铜吸收片;

TRIO: GE004\_ChannelCut (G004 单色器, 初级光路用 1.0off 偏光狭缝); 或 Globle

Mirror(Globle 镜,得到含 Kα2 的平行光,初级光路用防发散狭缝 0.6mm 或 1mm 等);

Optics\_Secondary\_MotorizedSlit: 8 mm;

X-Ray Generator: 电压 42 kV, 电流 100 mA;

Eiger 2R\_500K(0D mode):ROI Size(探测器开口):X(2Theta 方向) 1 Pixel,Y常用 3.3°;

6.7.1.2 Scan Type TwoTheta

不放样品, Scan range: -0.5~0.5°, Increment: 0.01 or 0.005°, time/step: 0.1 s/step, 此时峰位在 0°左右(图 6-32); 点击菜单栏 Commander, 选择 Reference And Offset Determination, 选择峰中心, 点击 Apply。

| Commander Help                        |                                                                      |
|---------------------------------------|----------------------------------------------------------------------|
| 😳 Stop All Jobs                       |                                                                      |
| Rate Meter                            | DOLS CODURATION DE MANAGEMENT RESULTS MANAGEM CAMERA MEDE EDITOR LOG |
| PSD Real-time Display                 | TwoTheta                                                             |
| Detector Live View                    |                                                                      |
| Reference And Offset Determination    |                                                                      |
| Direct Command                        | Drive Two Treta                                                      |
| Script Designer                       | Peak Position [1] 0.0406                                             |
| Transmit Drive Positions              | Theoretical Position [1] 0.0001                                      |
| Clear All Drive Offsets               | B Offset Reference                                                   |
| Disable Video                         | Current Offset M 0,0000                                              |
| [mm] 0.0000 0.0000                    |                                                                      |
| [/min] 0.0 0.0                        | New Offset [7] 0.0406                                                |
| Gabel Mirror                          | Calculate Peak Position                                              |
| sizedSit Situatity                    | OP Podtive Peak     Negative Peak                                    |
| Emil Teen a cool                      |                                                                      |
| trad [                                |                                                                      |
| NI 42 42 0                            | Apply Canod                                                          |
| [ma] 100 100 000                      |                                                                      |
| head the real fail                    | *200 B                                                               |
| Set                                   | orr E                                                                |
| · · · · · · · · · · · · · · · · · · · | Geen                                                                 |
| tube with 1.54184 [Å]. 🛞 Normal op    | version a                                                            |
| 500K (0D mode)                        |                                                                      |
|                                       |                                                                      |
|                                       |                                                                      |
|                                       |                                                                      |
|                                       | de da da da da da da da da da da da da da                            |
|                                       | La March Cruster La Secondary Digitary and Video                     |
|                                       | San Selup                                                            |
|                                       | Scan type TwoTheta 🛛 Scan mode Continuous 🔊 🔊 🔊                      |
|                                       | Tene / Step fal 0.050 Steps 201 Total time fal 10.05 time time Zvern |
|                                       | Event Even                                                           |
|                                       |                                                                      |
|                                       | zinesa [1] (v.mor#) [1] (0.000) [1] (0.0001)                         |
|                                       | Solpt edius Solpt 👻                                                  |
|                                       |                                                                      |

图 6-32 Two Theta 零点校正

#### 6.7.2 样品表面对光

6.7.2.1 对光目的:1)将样品制高点与光路中心对齐;2)样品表面与平行光对齐。(图 6-33)

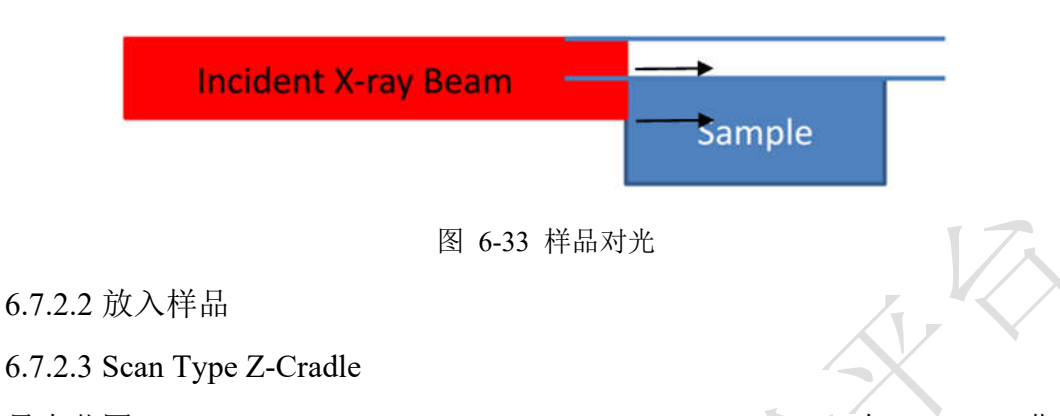

最大范围 -1~1.2 mm, Increment: 0.01 mm, Time/Setp:0.1 s; 在 Z\_Cradle 曲线半高 处双击,自动读取 Z\_Cradle 的准确高度到左列 Z\_Cradle 框中(图 6-34)。

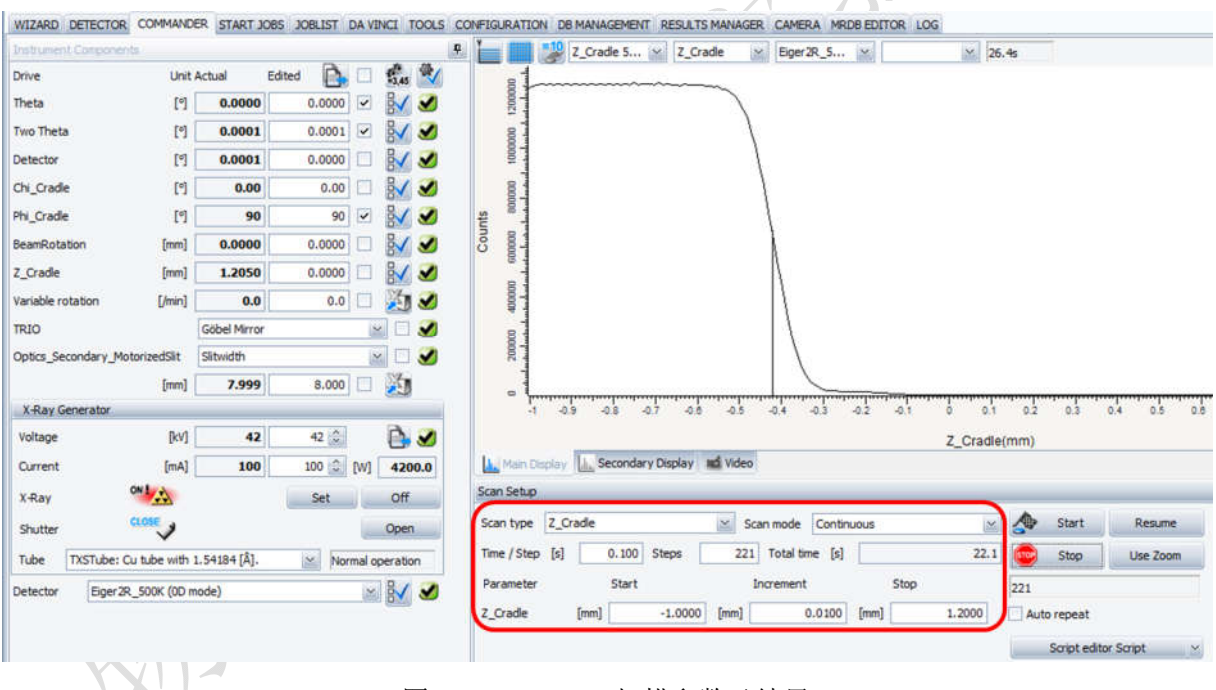

图 6-34 Z\_Cradle 扫描参数及结果

#### 6.7.2.4 Scan Type Rocking

Scan range: -1.0 ~ 1.0, Increment: 0.01 or 0.005°/step, time/step: 0.1 s/step, 在 Rocking curve 上的峰顶处双击来自动读取 Omega 角度值到左列 Theta 框中(图 6-35)。

| strument Components                                                                                             |              |           | <b>P</b>  |            | 🐼 Rocking 5: 💉 Theta        | 🖂 Eiger2R_5 🖂           | 25     | i.5s        |          |
|----------------------------------------------------------------------------------------------------|--------------|-----------|-----------|------------|-----------------------------|-------------------------|--------|-------------|----------|
| ive Unit                                                                                                    | Actual Edit  | ted 💽 🗆   | 15.45 💜   | 1          |                             |                         |        |             |          |
| eta [º]                                                                                                    | 1.1050       | -0.3666   | 81 2      | 000        |                             |                         |        |             |          |
| o Theta [*]                                                                                                    | 0.0001       | 0.0001 🔽  | 1         | 0000       |                             |                         |        |             |          |
| tector [*]                                                                                                    | -1.1049      | 0.0000    | ₽√ 🖋      |            |                             |                         |        |             |          |
| _Crade [*]                                                                                                    | 0.00         | 0.00      | BV 🥑      | 8          |                             |                         |        |             |          |
| _Cradle [º]                                                                                                    | 90           | 90 🗸      | 1         | s<br>ooooo |                             |                         |        |             |          |
| mRotation [mm]                                                                                                  | 0.0000       | 0.0000    | 81 2      | p 4        |                             |                         |        |             |          |
| Cradle [mm]                                                                                                    | -0.4170      | -0.4170   | 8 2       |            |                             |                         |        |             |          |
| lable rotation [/min]                                                                                           | 0.0          | 0.0       | 20        | 100000     |                             |                         |        |             |          |
| 10                                                                                                    | Göbel Mirror | 1         | - 🗆 🅑     | 20         |                             |                         |        |             |          |
| tics_Secondary_MotorizedSlit                                                                                    | Slitwidth    | la        | 🖌 🗆 🅑     | 1          |                             |                         |        |             |          |
| [mm]                                                                                                    | 7.999        | 8.000     | 1         |            |                             |                         |        |             |          |
| -Ray Generator                                                                                                  |              |           |           |            | -0.9 -0.8 -0.7 -            | 0.6 -0.5 -0.4 -0.3 -0.2 | -0,1 0 | 0.1 0.2     | 0.3 0.4  |
| ltage [kV]                                                                                                    | 42           | 42 💭      | 🔁 🖌       |            |                             |                         | Theta  | (*)         |          |
| ment [mA]                                                                                                    | 100          | 100 🗘 [W] | 4200.0    | A Main     | Display 🗽 Secondary Display | nd Video                |        |             |          |
| Ray                                                                                                    |              | Set       | Off       | Scan Setu  |                             |                         |        |             |          |
| close                                                                                                    |              |           | Open      | Scan type  | Rocking                     | Scan mode Continuous    | 2      | A Start     | Resume   |
| ube TXSTube: Cu tube with                                                                                       | 1.54184 [Å]. | Normal c  | operation | Time / Ste | p [s] 0.100 Steps           | 201 Total time [s]      | 20.1   | 😳 Stop      | Use Zoom |
| tector Eiger2R_500K (0D r                                                                                       | node)        | ×         | 8/ 2      | Paramete   | r Start                     | Increment Stop          |        | 201         |          |
| The second second second second second second second second second second second second second second second se |              |           | - Maril   | Theta      | [9] -1.0000                 | 0.0100 [9]              | 1.0000 | Auto repeat |          |

图 6-35 Rocking 扫描参数及结果

6.7.2.5 重复步骤 6.7.2.3-6.7.2.4,每次测量都将 Z\_Cradle 或 Theta 值更新到相应的位置,直至 Z\_Cradle 与 Omega 的值变化非常小,使样品表面尽量平行于光路。记录 Theta 零点偏移量(此次测试为-0.3666°)。取出次级光路上的铜吸收片。

#### 6.7.3 测定衬底峰

6.7.3.1 确定的衬底峰

常规衬底出峰: Si 004: 69.132; Si 111: 28.5; Sapphire 0006: 41.6; STO: 46.472。

以下以 STO 为例。如果衬底明确,则直接将 Two Theta 定在以 STO 的出峰位置 46.472°,带有微小倾角进行 Rocking curve 测试。

Scan type: Rocking, Scan range of 22~25°, Increment: 0.01°, time/step: 0.1 s, 在 Rocking curve 上的峰顶处双击来自动读取 Omega 角度值到左列 Theta 框中。

Scan type: Offset coupled TwoTheta/Theta, Scan range of 43~53°, Increment: 0.01 °,在此曲线上的峰顶处双击来自动读取 Two Theta 角度值到左列 Two Theta 框中。注意 Offset coupled TwoTheta/Theta 扫描时, Theta 需要与 Theta 零点偏移值相加,即将 Theta 起始值设为 43/2+(-0.3666)=21.1334°(图 6-36),下文不再赘述。

| WIZARD DETECTOR COMMAND                                                                                                    | FR START IORS IORIIST DA                                                                                                    | WINCE TOOLS                                                                                                    | CONFIGURATION OR MANAGEMENT DEPUTTS MANAGER CAMERA MODE EDITOR LOG                                                                                                    |
|----------------------------------------------------------------------------------------------------|----------------------------------------------------------------------------------------------------|----------------------------------------------------------------------------------------------------|----------------------------------------------------------------------------------------------------|
| Instrument Components                                                                                                    | - aller same same to                                                                                                    | I                                                                                                    | P Theta × Exer 28.5 × 109.0s                                                                                                    |
| Drive Unit                                                                                                    | Actual Edited 🔂                                                                                                    | 1 Stas 14                                                                                                    |                                                                                                    |
| Theta [*]                                                                                                    | 26.2359 22.8531                                                                                                    | - 😽 🕑                                                                                                    |                                                                                                    |
| Two Theta [*]                                                                                                    | 53.2051 46.4595                                                                                                    | - 14 2                                                                                                    |                                                                                                    |
| Detector [*]                                                                                                    | 26.9692 0.0000                                                                                                    | 3                                                                                                    |                                                                                                    |
| .hi_Cradle [9]                                                                                                    | 1.16 1.16                                                                                                    | - 😽 🕑                                                                                                    | 00000                                                                                                    |
| Phi_Cradle [*]                                                                                                    | 90 90                                                                                                    | - 1 3                                                                                                    | (Sd d                                                                                                    |
| BeamRotation [mm]                                                                                                    | 0.0000 0.0000                                                                                                    | - 😽 🖌                                                                                                    | 20000                                                                                                    |
| Z_Cradle [mm]                                                                                                    | -0.3225 -0.3225                                                                                                    | - 🚺 🕑                                                                                                    |                                                                                                    |
| /ariable rotation [/min]                                                                                                    | 0.0 0.0                                                                                                    | 1 2                                                                                                    | 8                                                                                                    |
| TRIO                                                                                                    | Göbel Mirror                                                                                                    |                                                                                                    |                                                                                                    |
| Optics_Secondary_MotorizedSlit                                                                                                    | Sitwidth                                                                                                    |                                                                                                    |                                                                                                    |
|                                                                                                    |                                                                                                    |                                                                                                    |                                                                                                    |
| [mm]                                                                                                    | 7.999 8.000                                                                                                    | 2 🏂                                                                                                    |                                                                                                    |
| [mm]<br>X-Ray Generator                                                                                                    | 7.999 8.000                                                                                                    | - XI                                                                                                    |                                                                                                    |
| [mm]<br>X-Ray Generator<br>Voltage [kV]                                                                                                    | 7.999 8.000 5                                                                                                    | 2 🕅                                                                                                    | 43 44 45 46 47 48 49 50<br>2Theta(*)                                                                                                    |
| [mm]<br>X-Ray Generator<br>Voltage [kV]<br>Current [mA]                                                                                              | 7.999         8.000         5           42         42         2           100         100         0         [м]                                                                                                    | v) 4200.0                                                                                                    | 43         44         45         46         47         46         49         50           2Theta(*)         Secondary Display         ad Video         2Theta(*)         10                                                                                                    |
| [mm]<br>X-Ray Generator<br>Voltage [kV]<br>Current [mA]<br>X-Ray ONICO                                                                               | 7.999 8.000 5<br>42 42 2<br>100 100 2 [v<br>Set                                                                                                    | v] 4200.0<br>Off                                                                                                    | As 44 45 46 47 48 49 50<br>2Theta(*)<br>Main Display Secondary Display ad Video<br>Scan Setup                                                                                                    |
| [mm]<br>X-Ray Generator<br>Voltage [kV]<br>Current [mA]<br>X-Ray Const<br>Shutter                                                                    | 7.999         8.000           42         42           100         100           Set                                                                                                    | ✓ ∑1 ↓1 4200.0 Off Open                                                                                                    | Main Display     Secondary Display     Secondary Display </td                                                                                                    |
| [mm]<br>X-Ray Generator<br>Voltage [kV]<br>Current [mA]<br>X-Ray ON<br>Shutter Custor<br>Tube TXSTube: Cu tube with                                  | 7.999 8.000 5<br>42 42 ☆<br>100 100 ☆ [V<br>5et                                                                                                    | V] 4200.0<br>Off<br>Open                                                                                                    | Image: Scan Setup         Scan Setup         Scan Setup         Scan type         Offset coupled TwoTheta/Th Scan mode         Continuous         Time / Step [s]         0.050       Steps         1001       Total time [s]         50.050       Stop         Use Zoom                                                                                                    |
| [mm]<br>X-Ray Generator<br>Voltage [kV]<br>Current [mA]<br>X-Ray CLOSE<br>Shutter CLOSE<br>Tube TXSTube: Cu tube with<br>Detector Ener 20 SONE (00.0 | 7.999 8.000 5<br>42 42 ☆<br>100 100 ☆ [M<br>Set<br>1.54184 [Å], ☆ Norma                                                                                                    | V V V V V V V V V V V V V V V V V V V                                                                                                    | Image: Secondary Display       Image: Secondary Display       Image: Secondar |
| [mm]<br>X-Ray Generator<br>Voltage [kV]<br>Current [mA]<br>X-Ray<br>Shutter<br>Tube TxSTube: Cu tube with<br>Detector Eiger 2R_500K (00 r            | 7,999         8.000         6           42         42         6           100         100         0         0           Set         1.54184 [Å].         Norma           node)         100         100         100 | Y         X           Image: Constraint of the second second se | Image: Display       Secondary Display       Secondary Display       Secon                                                                                                    |

#### 图 6-36 Offset coupled TwoTheta/Theta 扫描参数及结果

6.7.3.2 不确定衬底峰

6.7.3.2.1 若衬底峰不明确,则先找出衬底峰位,具体设置如下: Scan type: Offset coupled TwoTheta/Theta, Scan range of 44 ~ 50°, Increment 0.01°, time/step: 0.1 s, 在此曲线上的峰顶处双击来自动读取 Two Theta 角度值到左列 Two Theta 框中;

在大角度范围时用大步长粗扫,然后放大此峰区域用小步长进行精扫;

比如粗扫 44~50°, step size: 0.01; 精扫 46~47°, step size: 0.005。

6.7.3.2.2 衬底晶面的摇摆曲线测试

然后对此 2Theta 峰进行摇摆曲线测量: Scan type: Rocking; Scan range of 23~24°; Increment 0.002°/step, time/step: 0.1 s/step 在 Rocking curve 上的峰顶处双击来自动读取 Omega 角度值到左列 Theta 框中。

#### 6.7.4 衬底峰位优化

6.7.4.1 优化 Chi 值

Scan type: Chi, Scan range of -2~2°, Increment: 0.05, time/step: 0.1 s, 在此 曲线上的最高处双击来读取 Chi 值到左列 Chi 框中。

6.7.4.2 优化 Phi 值

Scan type: Phi, Scan range of 80~100°, Increment: 0.1, time/step: 0.1 s, 在此 曲线上的最高处双击来读取 Phi 值到左列 Phi 框中。

6.7.4.3 优化 Two Theta 值

在获取的新 Omega 值后,进行 2Theta 的优化:

Scan Type: Offset coupled TwoTheta/Theta, 2Theta range: 46~47°, Increment: 0.01, time/step: 0.1 s/step, 找到 2Theta 峰并在半高宽处双击来获取新的 Two Theta 值(自动 写入左列 Two Theta 方框中);

#### 6.7.5 薄膜峰 2Theta-Omega 扫描

若衬底上有薄膜,将 2Theta 区域放大, Scan type: Offset coupled TwoTheta/Theta, 2Theta range: 47~49°,找到薄膜峰后双击此峰位,自动读取数值到 2Theta;

#### 6.7.6 薄膜峰的 Rocking curve 扫描

将上面找到的 2Theta/Omega 值勾住(最好记在自己的实验本,以备将来所需),然 后进行 Rocking curve 扫描,保存数据为.brml。

HUIT REALE

#### 6.8. 数据格式转换

打开 File Exchange 7.3,在左侧的"Source"栏选择需转换格式的数据文件,然后在 右侧"Target"栏设置转换后数据需要存储的格式(通常需要转换成 Raw V3 和 UXD 格 式)及路径,点击右下方的"F9 Convert"。

| EILE EXCHANGE 7.3                                          |                                       |                            |                                                          |                                          |                        |                            |
|------------------------------------------------------------|---------------------------------------|----------------------------|----------------------------------------------------------|------------------------------------------|------------------------|----------------------------|
| File Tools Help                                            |                                       |                            |                                                          |                                          |                        |                            |
| Ta C:\ Ta D:\ To E:\ Ta G                                  | :\ 🛍 H:\ Z:\ \                        | DB                         | C:\ D:\ 🖉 E:\                                            | 🖬 G:\ 🖬 H                                | :\ Z:\ \               |                            |
| [SOURCE] .dat type None                                    | ×                                     | Filter: .brml 🔟            | [TARGET] convert to                                      | o: Raw V3                                | 2                      | Fiter: 🔭 🔛                 |
| Name                                                       | Ranges                                | Size                       | Name                                                     | Raw V1<br>Raw V2                         |                        | Size                       |
| 20210501030.brml     20210502031.brml     20210503032.brml |                                       | 616771<br>614574<br>614546 | 20210501030.brml<br>20210502031.brml<br>20210503032.brml | Raw V3<br>Raw V4<br>Raw V5<br>UXD<br>XML | т<br>                  | 616771<br>614574<br>614546 |
| D:\XRD_Lab\Service\XRD\Exte<br>F2 Rename F3                | ernal\Yanping_Liu\20210<br>View F4 Ru | 1506<br>n F5 Copy F6 №     | D:\XRD_Lab\Service\XR<br>love F7 New D                   | tD\External\Ya                           | nping_Liu\20<br>Delete | F9 Convert F10 Merge       |
| Ready                                                      |                                       |                            |                                                          |                                          |                        |                            |

图 6-37 数据格式转换

内部文件,请勿随意转发、打印、复印

## 7. 相关/支撑性文件

Q/WU FLHR001 文件编写规范

## 8. 记录

原位 X 射线衍射仪 Bruker D8 Discover 使用记录表 V1.0 (科研实施与公共仪器中心通用版)

|    | 仪器设备使用记录本 |        |      |    |          |     |     |        |      |    |
|----|-----------|--------|------|----|----------|-----|-----|--------|------|----|
|    |           |        |      | 测试 | 方式       | 仪器  | 状态  | मा फ   |      |    |
| 日期 | 测试人       | 导师(PI) | 测试内容 | 送样 | 自主<br>操作 | 使用前 | 使用后 | (起止时间) | 联系电话 | 备注 |
|    |           |        |      |    |          |     | スス  |        |      |    |
|    |           |        |      |    |          |     |     | 2      |      |    |
|    |           |        |      |    |          |     |     |        |      |    |
|    |           |        |      |    |          | V 7 | 7   |        |      |    |
|    |           |        |      |    |          |     | /   |        |      |    |
|    |           |        |      |    |          | 7   |     |        |      |    |
|    |           |        |      |    |          |     |     |        |      |    |
|    |           |        |      | -V |          |     |     |        |      |    |
|    |           |        |      |    |          |     |     |        |      |    |
|    |           |        |      |    |          |     |     |        |      |    |
|    |           |        |      |    |          |     |     |        |      |    |
|    |           |        |      |    |          |     |     |        |      |    |
|    |           |        |      |    |          |     |     |        |      |    |
|    |           |        |      |    |          |     |     |        |      |    |
|    |           | 8      |      |    |          |     |     |        |      |    |

第 33 页,共 33 页

请注意:使用前先检查仪器状况,正常方可操作,一旦测试使用,默认为测试前仪器状况为正常,测试后记得取走样品再关机。紧急联系电话: